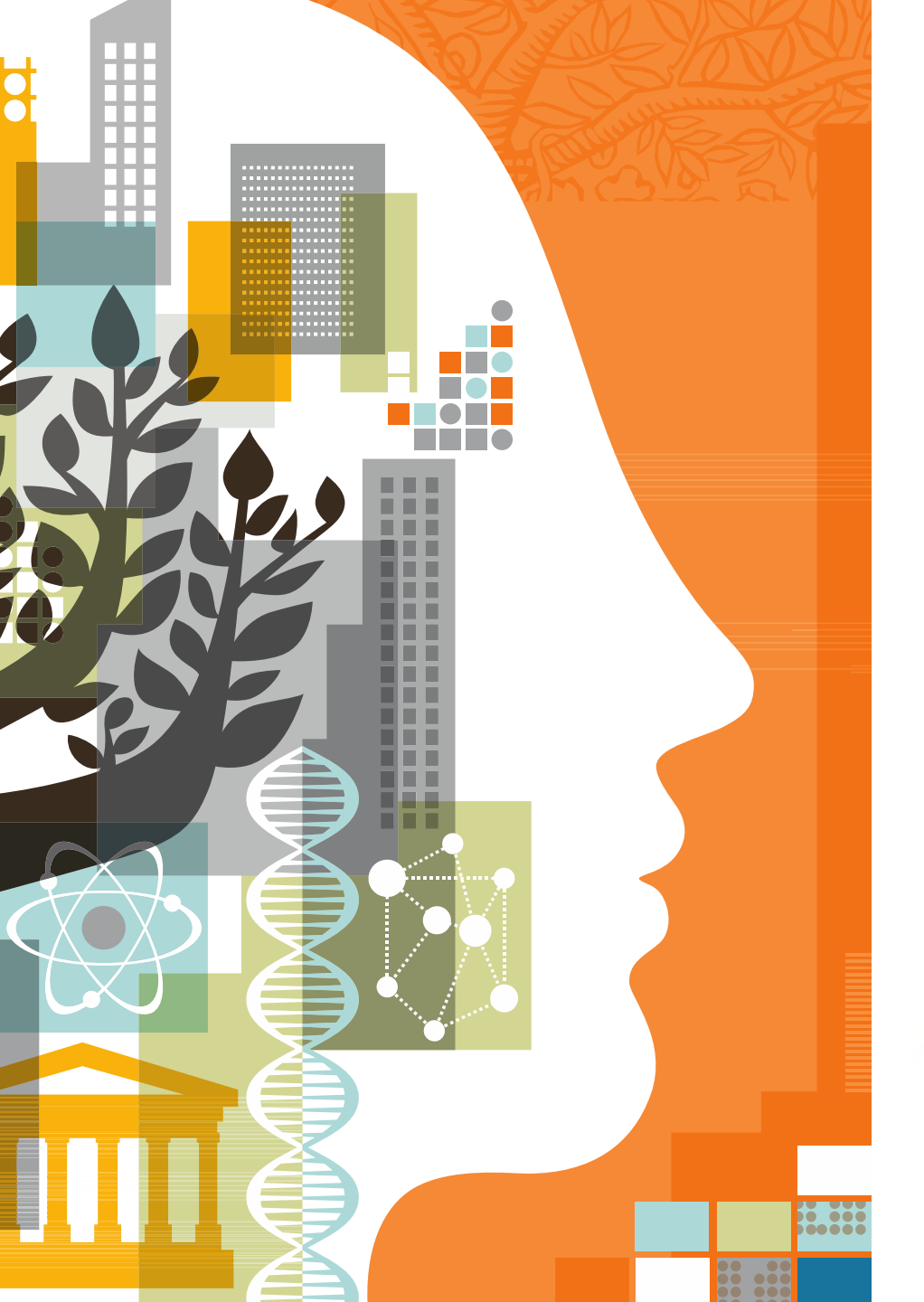

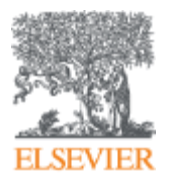

# Knovel Manual del usuario

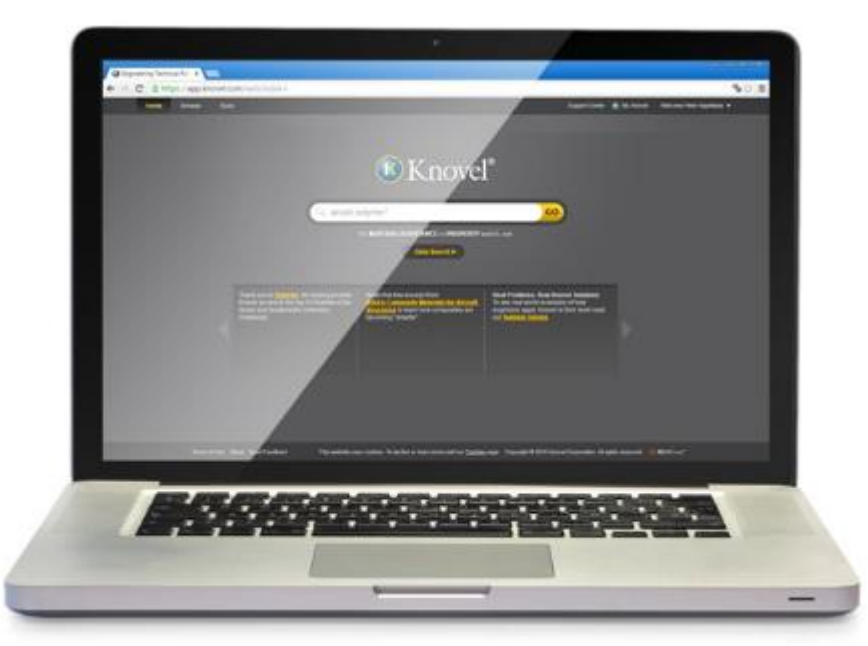

#### Elsevier Soluciones de Ingeniería

2017 Mar

# Knovel Registration: ¿Cómo abrir una cuenta?

- 1. Entra en la página https://app.knovel.com
- 2. Al entrar en Knovel , haz clic en "REGISTER NOW" .

| <b>K</b> t                        | novel®                                      |  |  |
|-----------------------------------|---------------------------------------------|--|--|
|                                   |                                             |  |  |
| 21                                | 27 6 3                                      |  |  |
| Please login or authenticate v    | ia an Organization                          |  |  |
|                                   |                                             |  |  |
| Username (Email)                  | Normally access Knovel through another site |  |  |
| e.g. someone@domain.com           | Search for your institution                 |  |  |
| Paseword                          |                                             |  |  |
|                                   | IChemE UK Federation                        |  |  |
|                                   | IMechE                                      |  |  |
| Remember Me                       |                                             |  |  |
| ÷                                 | Unsure if you have access to Knovel?        |  |  |
| Login Cancel and browse as guest. | CLICK HERE                                  |  |  |
|                                   |                                             |  |  |
| Fornet your password?             |                                             |  |  |
| roiger your passiona:             |                                             |  |  |
|                                   |                                             |  |  |

#### Knovel Registration: Cómo abrir una cuenta

3. Ingresa el e-mail con dominio de su Institución, la contraseña y el nombre del usuario.

4. Al hacer clic en **Terms and Condition**, aceptas las condiciones y políticas, luego haz clic en **"Sign up"** para terminar el registro y tener una cuenta propia.

| Children and the second second |                         |                                                                                             |
|----------------------------------------------------------------------------------------------------|-------------------------|---------------------------------------------------------------------------------------------|
|                                                                                                    | Please cre<br>take adva | ate your Knovel profile to access content a<br>intage of the new "Personalization" features |
| Re-enter Email Address:"                                                                                                    |                         |                                                                                             |
| Password:" Confirm Pa                                                                                                    | issword:"               |                                                                                             |
| First Name:" Last Name                                                                                                    | •                       |                                                                                             |
| I accept the Knovel Terms and Conditions*                                                                                                    | I.                      |                                                                                             |
| Sign up                                                                                                    |                         |                                                                                             |

✓ Nota: Cuando otro usuario trata de entrar con la misma cuenta, se ve obligado a reiniciar la sesión.

#### Knovel Login: Iniciar sesión

- 1. Abre la página <u>https://app.knovel.com</u>, y aparece la interfaz de abajo
- 2. Al iniciar sesión, si haces clic en "Remember Me", vas a entrar automáticamente la siguiente vez, no hará falta ingresar de nuevo los datos.

| Please log into your profile. |                         |                                                             |
|-------------------------------|-------------------------|-------------------------------------------------------------|
| Username                      | Don't have an a         | ccount? Create a Profile now                                |
| Type Usemame to Access Knovel | Normally access         | REGISTER NOW<br>Knovel through another site?<br>Institution |
| Remember Ne                   | AICHE<br>ASME<br>IChemE | MilechE<br>Open Athens<br>UK Federation                     |

#### Knovel My Knovel: mi Knovel

1. Es muy importante tener una cuenta propia, porque eso facilitará la administración de los resutados de búsqueda.

2. Al iniciar la sesión, encontrarás la página "My Knovel".

| Home | Browse                                                                                                    | Tools                                                                                                    |                                                                                                    | Supp                                                                                                    | rl Center 👔 Ny Kna 🛛                                                                                                    | Welcome Key Lee 💌 |
|------|----------------------------------------------------------------------------------------------------|----------------------------------------------------------------------------------------------------|----------------------------------------------------------------------------------------------------|----------------------------------------------------------------------------------------------------|----------------------------------------------------------------------------------------------------|-------------------|
|      |                                                                                                    |                                                                                                    | <b>(</b> Knovel                                                                                                    |                                                                                                    |                                                                                                    |                   |
|      |                                                                                                    | Q sensor ne                                                                                                    | elworks<br>For MATERIAL/SUBSTANCE of PROPERTY se<br>Data Search ►                                                                                                 | arch use                                                                                                    | 50                                                                                                    |                   |
|      | New Intera<br>Try Knovel's<br>mechanical<br>industries g<br>worked exa<br>calculation<br>problems fs<br><u>Try it Now</u> | ctive Equations Available Now!<br>enoves tool where<br>engineers in process<br>to to find equations, paired with<br>mples and ready to use<br>activare to help solve<br>activare | Knovel will be unavailable Saturday,<br>December 13, 2014, trom 9 a.m. EST until<br>approximately 1 p.m. EST. Please check<br>back after this maintenance window. | Data Search new d<br>precision for Materia<br>By introducing an ex-<br>properties. Data Se<br>with more focus on I<br>characteristics of the<br>in question, resulting<br>interactive content<br>Learn more here! | elivers greater<br>I Property searches.<br>gended list of<br>arches can be built<br>the exact Property<br>materialisubstance<br>g in the most relevant |                   |

#### Knovel My Knovel: mi Knovel

3. Al hacer click en My Knovel · aparecerá la interfaz de abajo.

4. My Knovel puede guardar los ítems de la búsqueda, desde los títulos, contenidos, ecuaciones hasta las propias búsquedas, además, es capaz de administrarlos catalogándolos

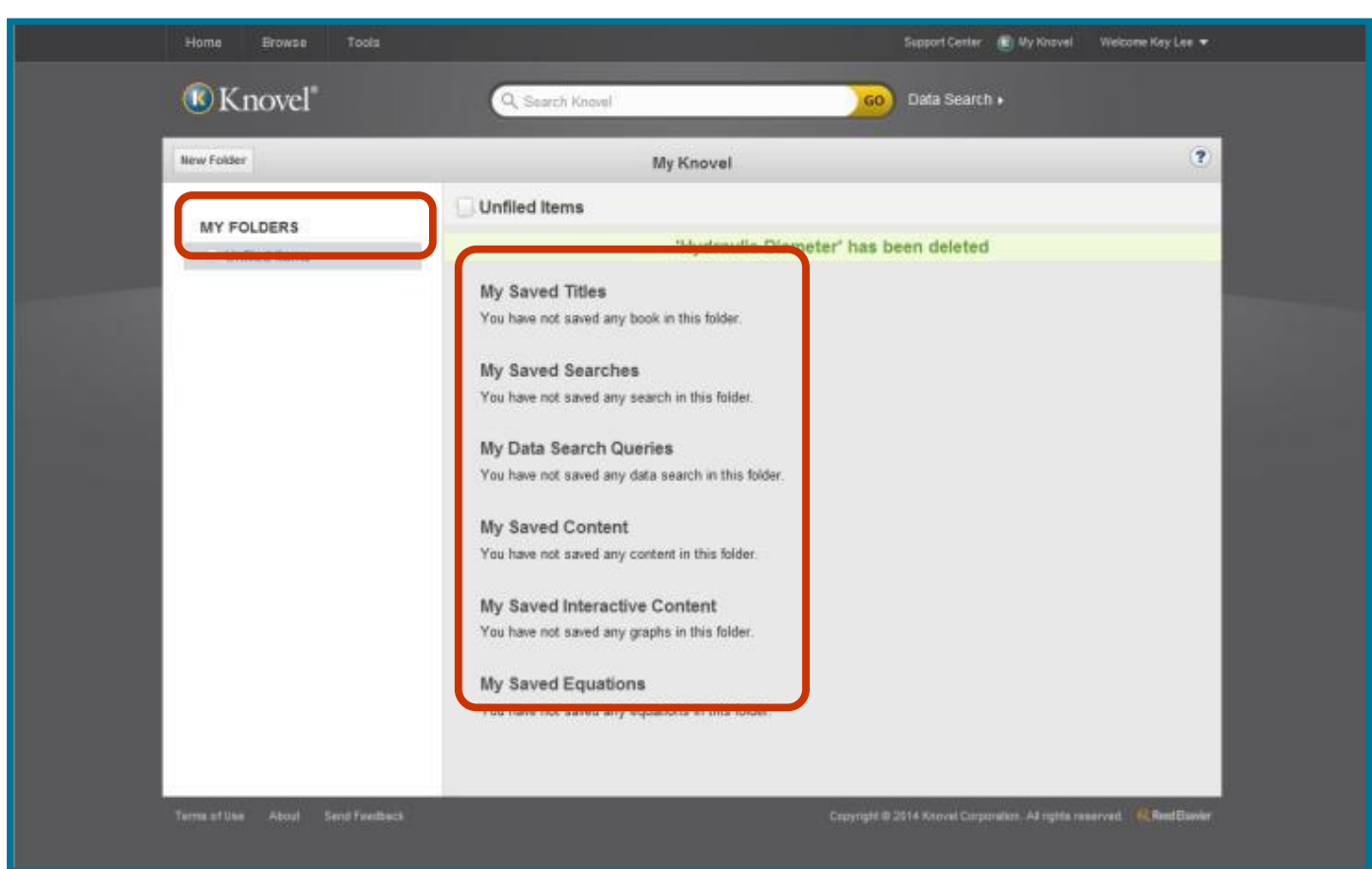

#### Knovel Basic Search: ejemplo de Búsqueda Básica

- 1. Por favor abre <u>https://app.knovel.com</u> , aparece la siguiente interfaz.
- 2. Introduce en la barra de búsqueda "1045 Steel", y a continuación haz click en "Go"

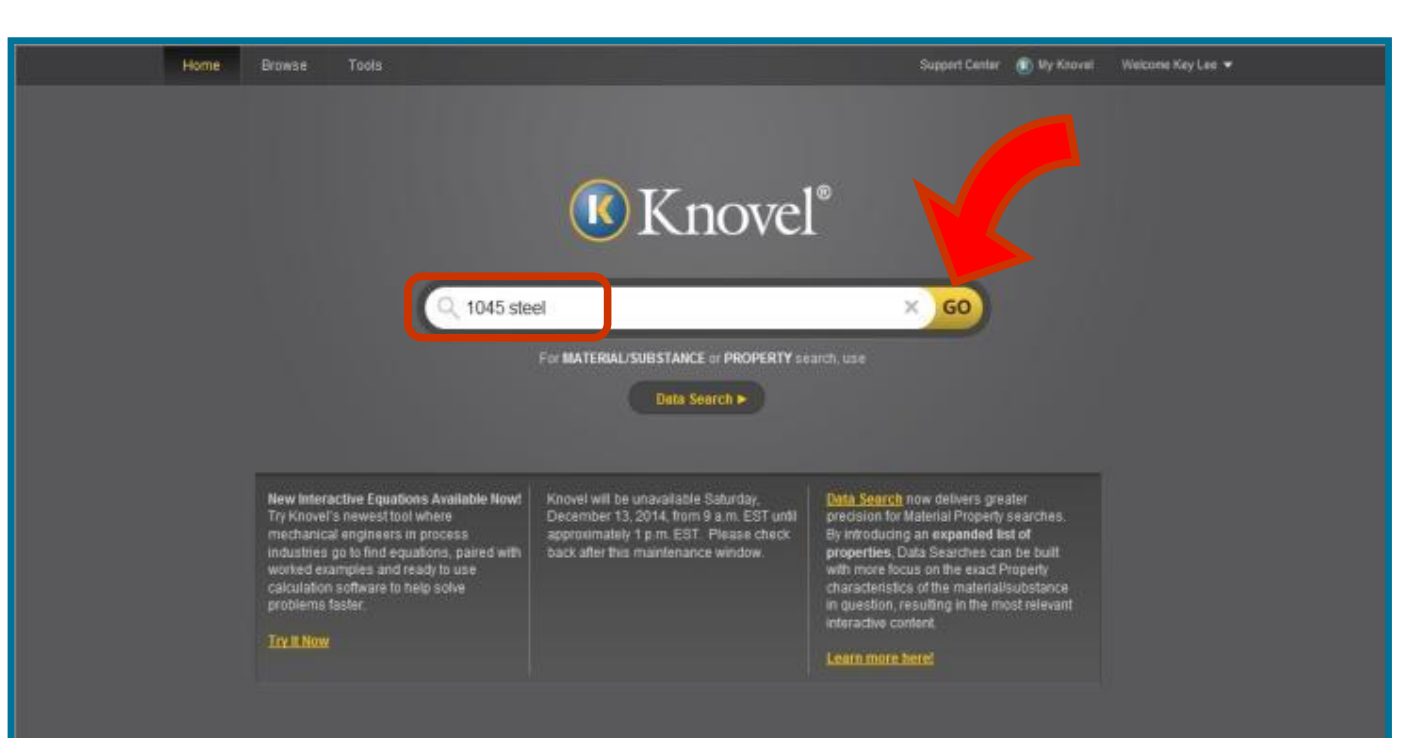

#### Knovel Basic Search: recuperación de Vocabulario

- 1. Búsqueda semántica para facilitar la búsqueda de los resultados
- 2. En general, la búsqueda de palabras es mediante operadores Booleanos

**OR** Operador "O" : para localizar registros que contengan cualquiera o todos los términos especificados

Ejemplo: rapid transit OR light rail OR subways seatbelts OR seat belts

**AND** Operador "Y" : para localizar registros que contengan todos los términos de búsqueda especificados

Ejemplo: Prosthetics AND biocontrol

**NOT** Operador "No" : para localizar registros que contengan el primer término de

búsqueda pero no el segundo

Ejemplo : mines OR mining NOT "data mining "

3. Un **asterisco(\*)** : para buscar todas las palabras que comienzan con la misma cadena de letras, la misma cadena con un asterisco prevalece.

Ejemplo. En la búsqueda 'Compute\*' los resultados: "computer, computerized, computation, computational" y así sucesivamente

#### **Knovel Basic Search: Ejemplo**

3. Al ingresar **1045 Steel**, se dan como resultados 451 **Text Sections** (textos), 55 **Interactive Tables** (tablas), 16 **Conference Proceedings** (actas de congreso), 13 **Interactive Graphs** (gráficos).

| Home Browse Tools            | Support Center  My Knovel 🛛 Welcome Rich Garvin 🔻                                                                                                    |
|------------------------------|----------------------------------------------------------------------------------------------------|
| 🗷 Knovel° <i>Search</i>      | Q 1045 Steel X GO Data Search .                                                                                                    |
| Home Search for '1045 Steel' | Search within these results                                                                                                    |
| CONTENT TYPES                | Save Search         All Content         My Subscription         Showing page 1 of 54         Image: Showing page 1 of 54         Image: Showing page 1 of 54         Imag |
| All Content Types            | INTERACTIVE TABLES + Save to My Knovel                                                                                                    |
| Text Sections (451)          | Table 2. Nominal speeds and feeds for turning a variety of steels (4 hits)                                                                                                    |
| Conference Proceedings (16)  | # type material hardness, hb condition depth of cut                                                                                                    |
| Interactive Graphs (13)      | 5 Calenchikken: Calenchikken: Calenchikken: Calenchikken:                                                                                                    |
|                              | from ASM Handbook, Volume 16 - Machining (1989)<br>Search within this title »                                                                                                    |
|                              | INTERACTIVE TABLES         + Save to My Knovel           Table 6. Comparison of actual and nominal speeds and feeds for the ture         4 hits)                                                                                                    |
|                              | # steel average bardness comparable steel operation tool material                                                                                                    |
|                              | 5                                                                                                    |
|                              | from ASM Handbook, Volume 16 - Machining (1989)<br>Search within this title »                                                                                                    |

4. Al hacer clic en **Text Sections**, aparece la interfaz de abajo.

5. Haz clic en Text Sections, y podrás encontrar los ítems, leer textos relacionados y descargarlos.

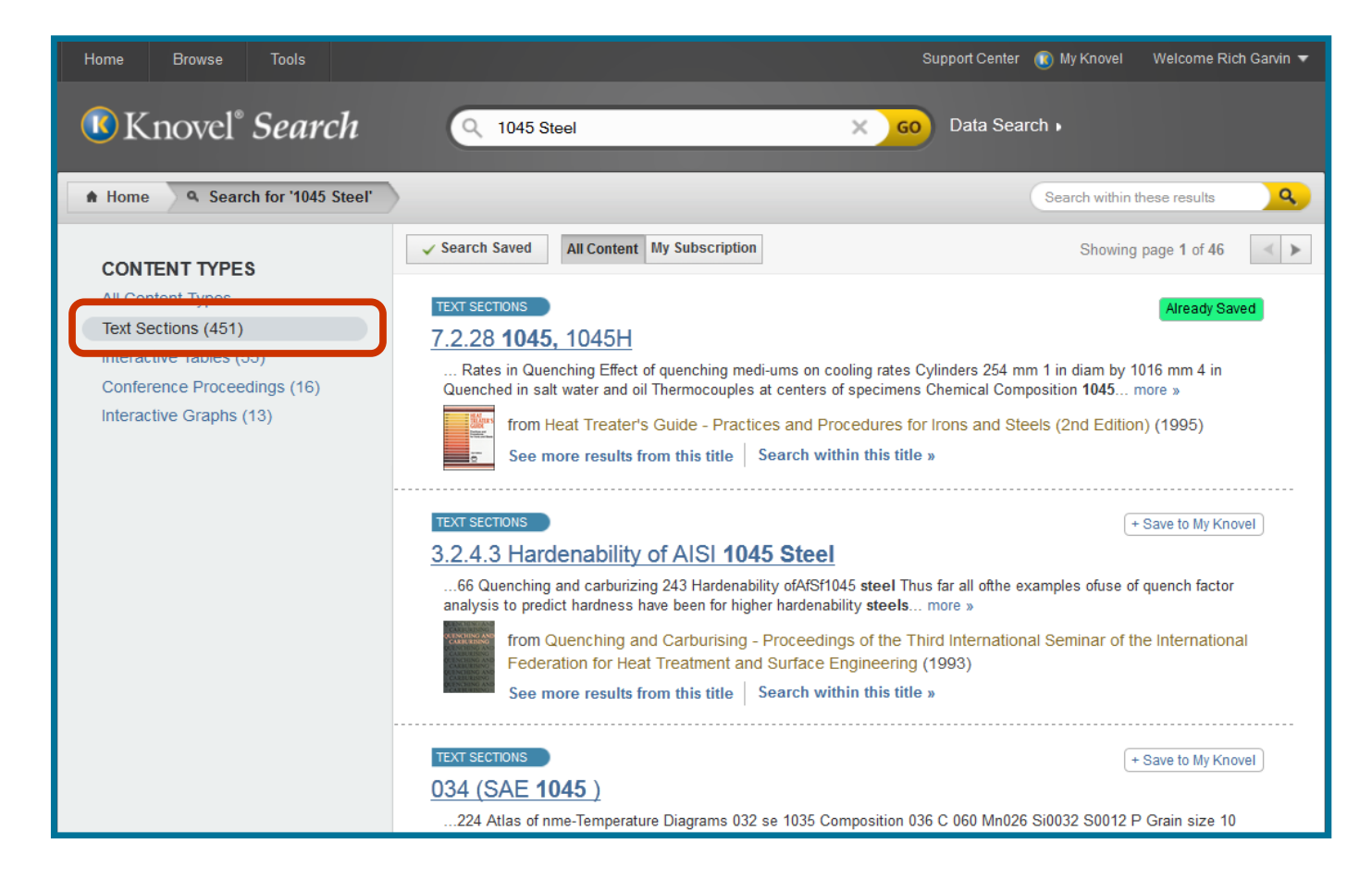

6. Al hacer clic en Interactive Tables (tablas interactivas), aparece la interfaz de abajo.

7. Al hacer clic en la tabla encontrada, se puede descargar las tablas Excel procesadas por Knovel.

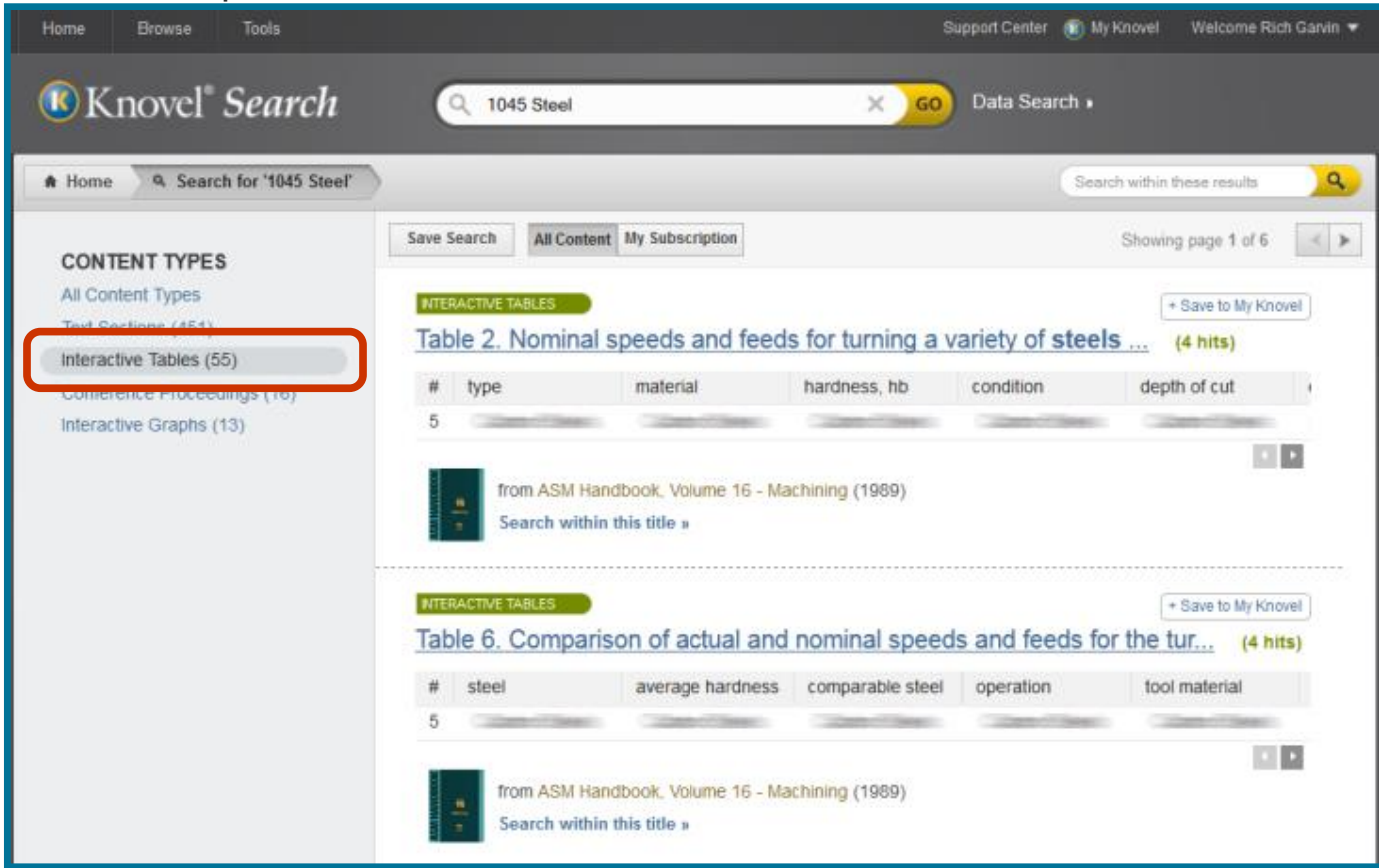

8. Interactive Tables procesará de nuevo y aportará las estadísticas.

9. Los contenidos relacionados aparecerán en color azul, por orden ascendente o descendente, y podrán ser filtrados. Además, es fácil descargarlos en formatos como Excel.

|     | tame                                                                                                    | Brows    | ie To    |          |                     |       |                       |                             |   |                 | Sup       | ipo | rl Center  🛞 My I         | Knovel Welcome           | Key Lee 🔻                       |
|-----|----------------------------------------------------------------------------------------------------|----------|----------|----------|---------------------|-------|-----------------------|-----------------------------|---|-----------------|-----------|-----|---------------------------|--------------------------|---------------------------------|
| (   | <b>®</b> Kr                                                                                                   | iove     | :ľ       |          |                     | 0     | , 1045 steel          | 45 steel X GO Data Search • |   |                 |           |     |                           |                          |                                 |
|     | Home 9, Search for 1      ASM Handbook B Table 5, Comparison of actual and nominal speeds and      1045 steel |          |          |          |                     |       |                       |                             |   | a.s             |           |     |                           |                          |                                 |
| 20  | Con                                                                                                    | tents    | Save     | Not      | es 🗗 Expo           | urt • |                       |                             |   | 2               | ( Page    |     | 1 of 1 P PI               | Rows 1 - 4 of 4          | from 16 ( 🕱 )                   |
|     | No                                                                                                    |          | steel    | •        | average<br>hardness | ×     | comparable *<br>steel | operation                   | 4 | tool material * | tool type |     | speed, actua =<br>(mimin) | speed, actua *<br>(sfpm) | speed,<br>nominal(a)<br>(m/min) |
|     | . 1                                                                                                    |          | 1037     |          | 185                 |       | 1045                  | Roughing                    |   | Carbide         | Brazed    |     | 220                       | 725                      | 102                             |
| 1   | 5                                                                                                    |          | 1045     |          | 194                 |       | 1045                  | Roughing                    |   | Carbide         | Brazed    |     | 131                       | 430                      | 102                             |
|     | 6                                                                                                    |          | 1045     |          | 194                 |       | 1045                  | Roughing                    |   | Carbide         | Brazed    |     | 161                       | 530                      | 102                             |
|     | 14                                                                                                    |          | 1035     |          | 150                 |       | 1045                  | Roughing                    |   | Carbide         | Brazed    |     | 151                       | 495                      | 116                             |
|     |                                                                                                    |          |          |          |                     |       |                       |                             |   |                 |           |     |                           |                          |                                 |
|     |                                                                                                    |          |          |          |                     |       |                       |                             |   |                 |           |     |                           |                          | 1                               |
|     |                                                                                                    |          |          |          |                     |       | 7                     |                             |   |                 |           |     |                           |                          |                                 |
| ASM | Handbool                                                                                                    | k, Vohun | 16 - Mac | hining ( | 0 1985 ASM 10       | ntern | "                     |                             |   |                 |           |     |                           |                          |                                 |

10. Al hacer clic en **Conference Proceedings**, aparece la interfaz de abajo.

11. Al hacer clic en las actas de congreso, puedes encontrar los ítems relacionados, leer los archivos y descargarlos.

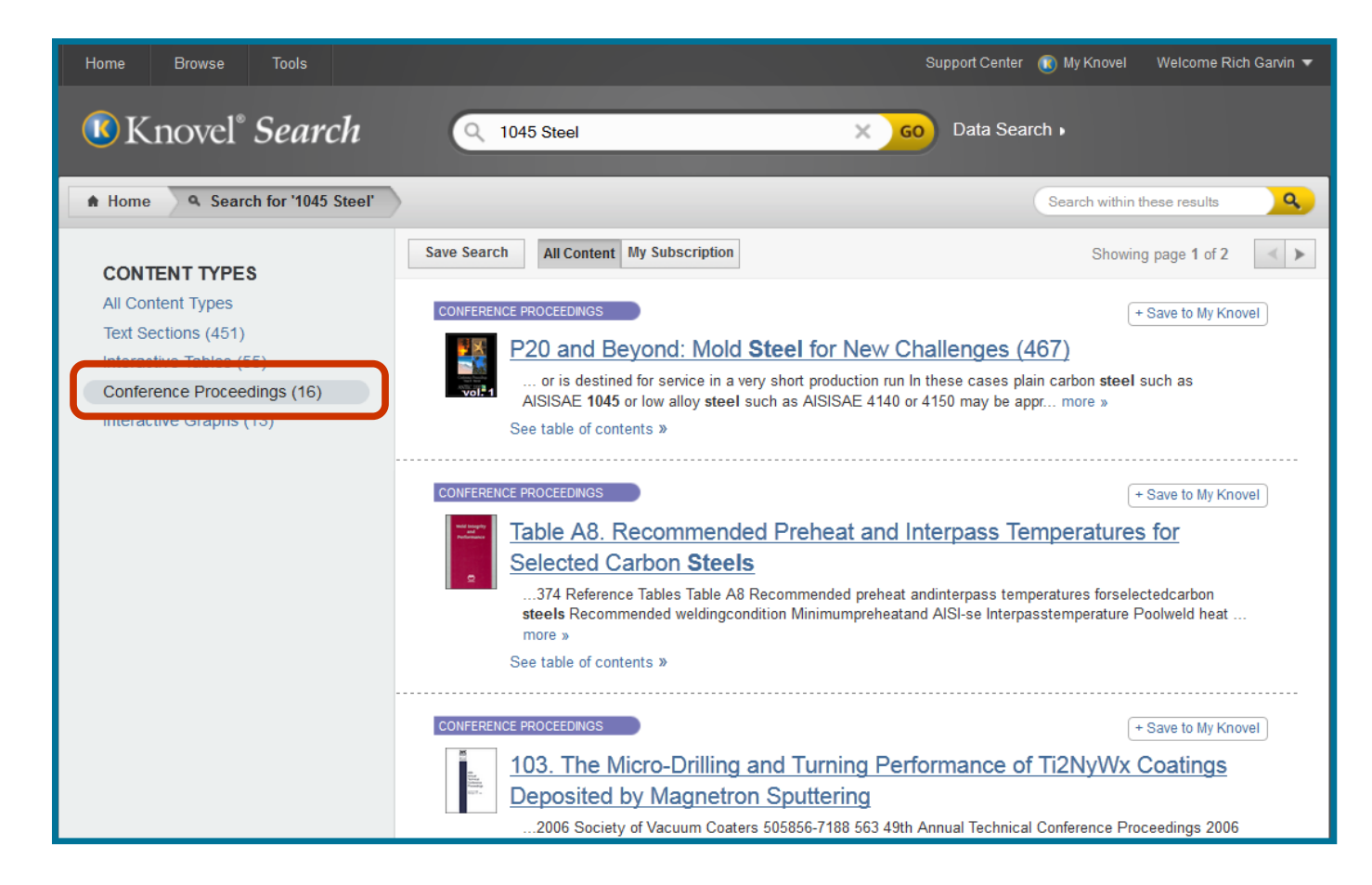

12. Al hacer clic en Interactive Graphs (gráficos), aparece la interfaz de abajo. 13. Al hacer clic en el ítem encontrado, se encuentran los datos del gráfico, que se puede descargar en formato de JPG o Excel.

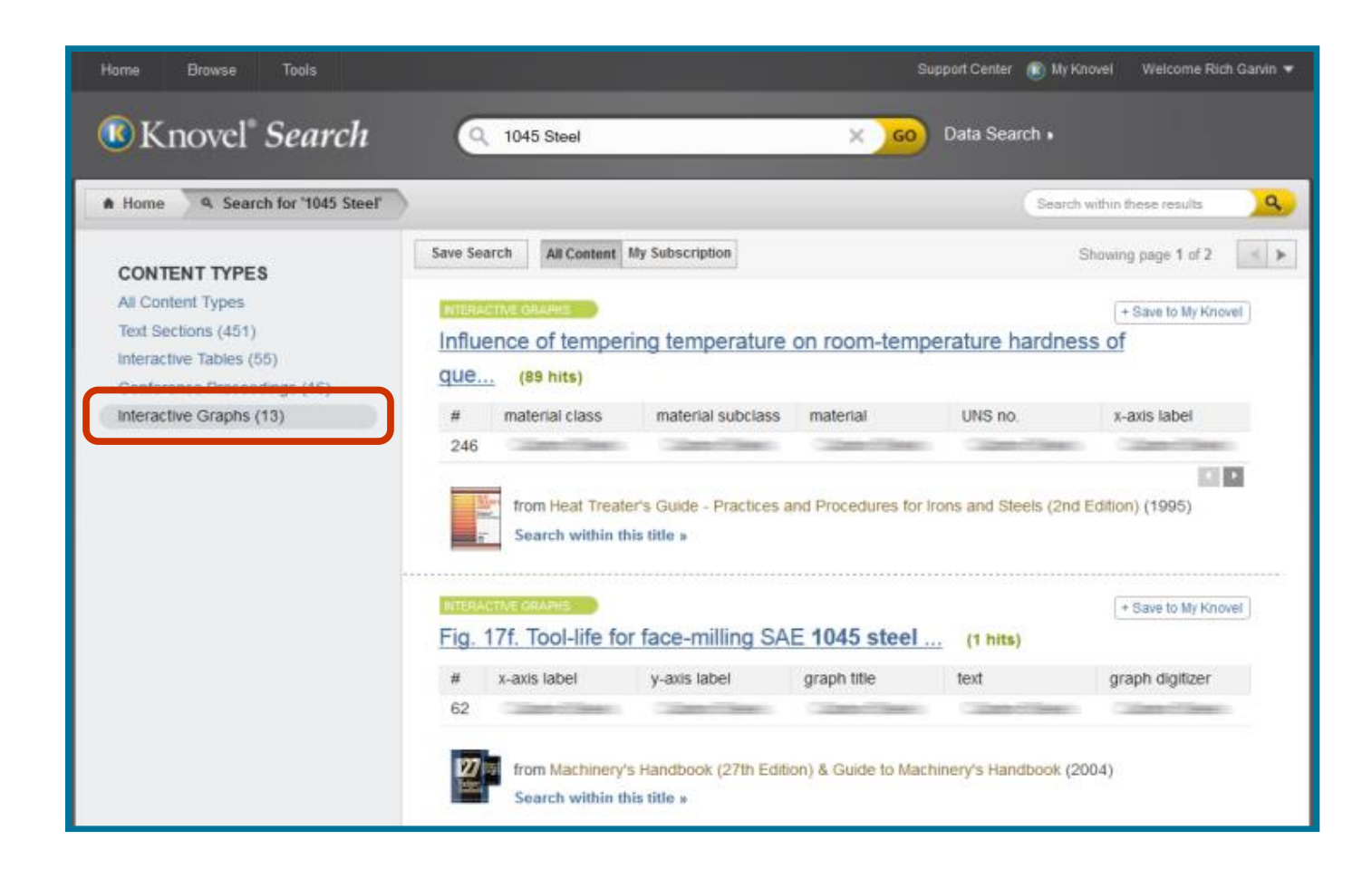

#### ELSEVIER

## Knovel Search Within: Busca entre resultados (ejemplo)

- 1. Cuando es necesario realizar búsqueda avanzada, usa la barra Search Within.
- 2. Ingresa palabras clave si quieres saber la amplitud de deformación de 1045 Steel.

| Home <ul> <li>Search for '1045 Steel'</li></ul>                                                                                                    |                                                | Q 1045 Stee        | əl                                               | × 60               | Data Search     |                       |               |
|----------------------------------------------------------------------------------------------------|------------------------------------------------|--------------------|--------------------------------------------------|--------------------|-----------------|-----------------------|---------------|
| Save Search       All Content My Subscription       Showing page 1 of 54         All Content Types       * Save to My Knovel         Text Sections (451)       * Save to My Knovel         Interactive Tables (55)       * type       material       hardness, hb       condition       depth of cut         Interactive Graphs (13)       # type       material       hardness, hb       condition       depth of cut       *         Image: Search within this title *       * Save to My Knovel       *       *       *       *         Image: Search within this title *       *       *       *       *       *       *       *       *       *       *       *       *       *       *       *       *       *       *       *       *       *       *       *       *       *       *       *       *       *       *       *       *       *       *       *       *       *       *       *       *       *       *       *       *       *       *       *       *       *       *       *       *       *       *       *       *       *       *       *       *       *       *       *       *       *       *<                                                                                                    | Home 9 Search for '1045 Steel'                 | >                  |                                                  |                    |                 | ain amplitude         | ٩             |
| All Content Types Text Sections (451) Interactive Tables (55) Conference Proceedings (16) Interactive Graphs (13)  Interactive Graphs (13)  Interactive Graphs (13)  Interactive Graphs (13)  Interactive Tables (13)  Interactive Graphs (13)  Interactive Graphs (13)  Intera | CONTENT TYPES                                  | Save Search All C  | ontent My Subscription                           |                    |                 | Showing page 1 of 54  | < <b>&gt;</b> |
| Text Sections (451)<br>Interactive Tables (55)<br>Conference Proceedings (16)<br>Interactive Graphs (13)<br>Table 2. Nominal speeds and feeds for turning a variety of steels (4 hits)<br># type material hardness, hb condition depth of cut<br>5<br>from ASM Handbook, Volume 16 - Machining (1989)<br>Search within this title »<br>MIERACIVE TABLES<br>Table 6. Comparison of actual and nominal speeds and feeds for the tur (4 hits)<br># steel average hardness comparable steel operation tool material<br>5                                                                                                    | All Content Types                              | INTERACTIVE TABLES |                                                  |                    |                 | + Saus to My K        | lavor         |
| Conference Proceedings (16)   Interactive Graphs (13)     # type   material   hardness, hb   condition   depth of cut     5     from ASM Handbook, Volume 16 - Machining (1989)   Search within this title >     MITERACTIVE TABLES     * Save to My Knowel   Table 6. Comparison of actual and nominal speeds and feeds for the tur   # steel   average hardness   comparable steel   operation   tool material                                                                                                    | Text Sections (451)<br>Interactive Tables (55) | Table 2. Nom       | nal speeds and fee                               | eds for turning a  | variety of stee | els (4 hits)          | inves.        |
| Interactive Graphs (13) 5 5 1 1 1 1 1 1 1 1 1 1 1 1 1 1 1 1 1                                                                                                    | Conference Proceedings (16)                    | # type             | material                                         | hardness, hb       | condition       | depth of cut          |               |
| trom ASM Handbook, Volume 16 - Machining (1989)<br>Search within this title »<br>MITERACTIVE TABLES<br>+ Save to My Knovel<br>Table 6. Comparison of actual and nominal speeds and feeds for the tur (4 hits)<br># steel average hardness comparable steel operation tool material<br>5                                                                                                    | Interactive Graphs (13)                        | 5                  | and Colors Theat                                 | 10000              | 10000           | and the second second |               |
| INTERACTIVE TABLES       + Save to My Knowel         Table 6. Comparison of actual and nominal speeds and feeds for the tur (4 hits)         # steel       average hardness       comparable steel       operation       tool material         5                                                                                                    |                                                | from AS<br>search  | M Handbook, Volume 16 + I<br>within this title » | Machining (1989)   |                 | 1                     |               |
| Table 6. Comparison of actual and nominal speeds and feeds for the tur       (4 hits)         # steel       average hardness       comparable steel       operation       tool material         5       •                                                                                                    |                                                | NTERACTIVE TABLES  |                                                  |                    |                 | + Save to My Ki       | novel         |
| # steel average hardness comparable steel operation tool material                                                                                                    |                                                | Table 6, Com       | parison of actual ar                             | nd nominal spee    | ds and feeds    | for the tur (4)       | hits)         |
|                                                                                                    |                                                | # steel            | average hardnes                                  | s comparable steel | operation       | tool material         |               |
|                                                                                                    |                                                | 5                  | and Colors Class                                 | Colorest Colorest  | 10000           | Constitutes           |               |
| 이 가슴을 다 가슴을 다 있는 것이 있는 것이 있는 것이 있는 것이 있는 것이 있는 것이 있는 것이 있는 것이 있는 것이 있는 것이 있는 것이 있는 것이 있는 것이 있는 것이 있는 것이 있는 것이 있<br>같은 것이 같은 것이 같은 것이 있는 것이 있는 것이 있는 것이 있는 것이 있는 것이 있는 것이 있는 것이 있는 것이 있는 것이 있는 것이 있는 것이 있는 것이 있는 것이 있는 것이 있는 것이 있는 것                                                                                                    |                                                |                    |                                                  |                    |                 | 10                    |               |

#### Knovel Search Within: Busca entre resultados (ejemplo)

3. Como se muestra en la foto de abajo, se han filtrado muchos datos después de la búsqueda por Search Within.

4. Al ingresar **Strain amplitude** (amplitud de deformación), se dan como resultados 20 **Text Sections** (textos) y 2 **Interactive Graphs** (gráficos).

| Home Browse Tools                       |                                                                                     | Support Center 📧 My Knovel 🛛 Welcome Rich Garvin 🔻 |
|-----------------------------------------|-------------------------------------------------------------------------------------|----------------------------------------------------|
| <sup>®</sup> Knovel <sup>®</sup> Search | Q 1045 Steel X G0                                                                   | Data Search +                                      |
| Home     A Search for '1045 Steel'      | 9. Search for 'strain amplitude' within '1045 Steel'                                | strain amplitude                                   |
| CONTENT TYPES                           | Save Search All Content My Subscription                                             | Showing page 1 of 3                                |
| All Content Types<br>Text Sections (28) | Strain -life behavior of medium-carbon steel as a                                   | + Save to My Knovel                                |
|                                         | # class material temper                                                             | uns no. x-axis label                               |
|                                         | from Atlas of Fatigue Curves (1986)<br>Search within this title »                   |                                                    |
|                                         | Figure 23. Strain -life behavior as a function of ha                                | + Save to My Knovel<br>ardness (HB (2 hits)        |
|                                         | # x-axis label y-axis label graph title                                             | text graph digitizer                               |
|                                         | from ASM Handbook, Volume 19 - Fatigue and Fracture (<br>Search within this title » | 1996)                                              |

# Knovel Search Result: Resultados de búsqueda (ejemplo)

**ELSEVIER** 

1. Teniendo los resultados de la búsqueda de **1045 Steel Strain amplitude**, haz clic en **"Strain-life behavior of medium..."** 

| Home Browse Tools                            | Q 1045 Steel                                                                                                    | Support Center 🛞 My Knovel Welcome Rich Garvin 👻 |
|----------------------------------------------|----------------------------------------------------------------------------------------------------|--------------------------------------------------|
| Home     A Search for '1045 Steel'           | Browse       Tods       Welcome Rich Gaulti         Cnowel Search       O 1045 Steel       O 0       Data Search •         Ne       • Search for '1045 Steel'       • Search for 'strain amplitude' within '1045 Steel'       • etrain semplitude       • etrain semplitude |                                                  |
| CONTENT TYPES<br>All Content Types           | Save Search All Content My Subscription                                                                                                    | Showing page 1 of 3                              |
| Text Sections (28)<br>Interactive Graphs (2) | Strain_life behavior of medium carbo           # class         material         temper                                                                                                    | uns no.                                          |
|                                              | from Atlas of Fatigue Curves (1986)<br>Search within this title »                                                                                                    |                                                  |
|                                              | <b>INTERACTIVE GRAPHS</b><br>Figure 23. <b>Strain</b> -life behavior as a function                                                                                                    | + Save to My Knovel<br>of hardness (HB (2 hits)  |
|                                              | # x-axis label y-axis label graph title                                                                                                    | text graph digitizer                             |
|                                              | 645<br>from ASM Handbook, Volume 19 - Fatigue and Frac<br>Search within this title »                                                                                                    | ture (1996)                                      |

## Knovel Search Result: Resultados de búsqueda (ejemplo)

2. Puedes ver en la imagen de abajo los datos acerca del **Graph Digitizer**, que muestra las estadísticas por medio del gráfico.

| Home Br                                         | owse Tools      |                |                |                                         |                               | Support Center                                                                         | 💿 My Knovel 🛛 V  | Velcome Rich Garvin 🔻 |
|-------------------------------------------------|-----------------|----------------|----------------|-----------------------------------------|-------------------------------|----------------------------------------------------------------------------------------|------------------|-----------------------|
| <b>(</b> Knc                                    | ovel®           | (              | 2 1045 Steel   | _                                       | ×                             | GO Data Sea                                                                            | arch 🕨           | 8                     |
| Home                                            | A Search for 's | Atlas of Fati  | 🛛 Fig. 2 Typic | al S-N curves for c                     | onstant amplitude a           | and sinuso                                                                             | strain amplitude | ×Q                    |
| Save E                                          | xport Find Colu | mns V Show all | rows           |                                         |                               |                                                                                        | Rows 1 - 1 o     | f 1 from 791 < >      |
| class                                           | material        | temper         | uns no.        | x-axis label                            | y-axis label                  | graph title                                                                            | text             | graph<br>digitizer    |
| medium-<br>carbon<br>wrought and<br>cast steels | 1045            |                | G10450         | Reversals to<br>failure 2N <sub>f</sub> | Strain<br>amplitude -<br>Δε/2 | Strain-life<br>behavior of<br>medium-<br>carbon steel<br>as a function<br>of hardness. | view text        | ¥                     |
|                                                 |                 |                |                |                                         |                               |                                                                                        |                  |                       |
|                                                 |                 |                |                |                                         |                               |                                                                                        |                  |                       |
|                                                 |                 |                |                |                                         |                               |                                                                                        |                  |                       |
|                                                 |                 |                |                |                                         |                               |                                                                                        |                  |                       |
|                                                 |                 |                |                |                                         |                               |                                                                                        |                  |                       |
|                                                 |                 |                | Atlas of       | Fatigue Curves © 1986 /                 | ASM International             |                                                                                        |                  |                       |

## Knovel Search Result: Resultados de búsqueda (ejemplo)

- 3. En la tabla hay un link de "View Text" (leer texto)
- 4. Haz clic en el link "View Text" .

| Home Br                                         | rowse Tools     |                 |              |                                         |                               | Support Center                                                                         | My Knovel \      | Welcome Rich Garvin 🔻 |
|-------------------------------------------------|-----------------|-----------------|--------------|-----------------------------------------|-------------------------------|----------------------------------------------------------------------------------------|------------------|-----------------------|
| <b>()</b> Kno                                   | ovel®           |                 | 2 1045 Steel |                                         | ×                             | GO Data Sea                                                                            | arch 🕨           | 0                     |
| A Home                                          | Search for 's   | Atlas of Fati   | Fig. 2 Typic | al S-N curves for co                    | onstant amplitude a           | and sinuso                                                                             | strain amplitude | ×Q                    |
| Save E                                          | xport Find Colu | Imns V Show all | rows         |                                         |                               |                                                                                        | Rows 1           | ım 791 < 🕨            |
| class                                           | material        | temper          | uns no.      | x-axis label                            | y-axis label                  | graph title                                                                            | te               | graph<br>digitizer    |
| medium-<br>carbon<br>wrought and<br>cast steels | 1045            |                 | G10450       | Reversals to<br>failure 2N <sub>f</sub> | Strain<br>amplitude -<br>Δε/2 | Strain-life<br>behavior of<br>medium-<br>carbon steel<br>as a function<br>of hardness. | view text        | ×                     |
|                                                 |                 |                 |              |                                         |                               |                                                                                        |                  |                       |
|                                                 |                 |                 |              |                                         |                               |                                                                                        |                  |                       |
|                                                 |                 |                 |              |                                         |                               |                                                                                        |                  |                       |
|                                                 |                 |                 |              |                                         |                               |                                                                                        |                  |                       |
|                                                 |                 |                 |              |                                         |                               |                                                                                        |                  |                       |
|                                                 |                 |                 | Atlas of     | Fatigue Curves © 1986 A                 | SM International              |                                                                                        |                  |                       |

### Knovel Search Within: Resultados de búsqueda (ejemplo)

- 5. Al hacer clic en "View Text", se abre el archivo de gráficos.
- 6. Al hacer clic en el link "Live Graph", se puede abrir el gráfico procesado por Knovel.

7. Antes de abrir el archivo, presionando el botón de "Graph Digitizer" se abre también el gráfico Knovel.

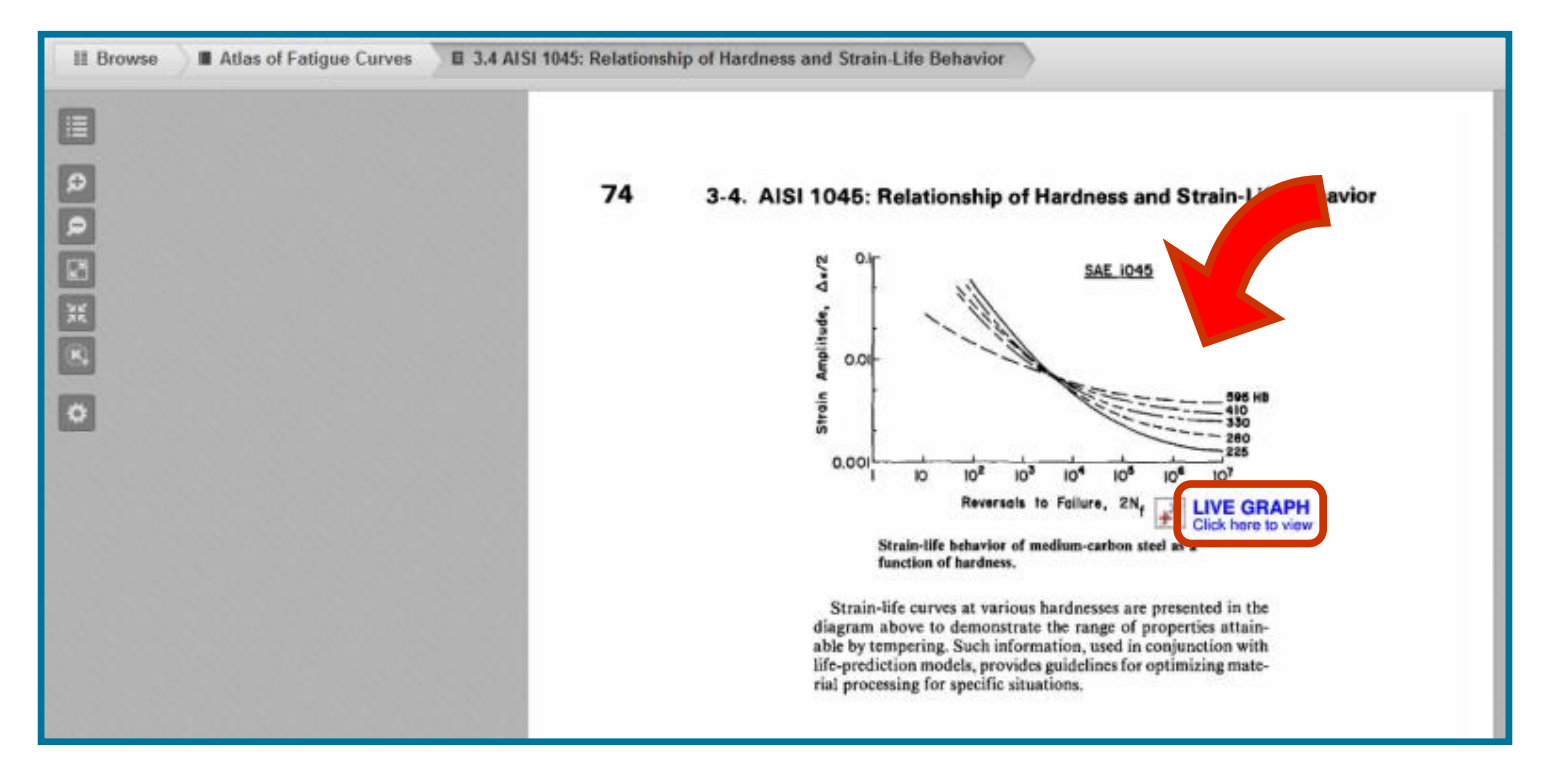

## Knovel Interactive Content (Graph Digitizer): utilizar el gráfico (ejemplo)

1.El de abajo es un gráfico interactivo (Interactive Graph) procesado y aportado por Knovel

2. Knovel no es simplemente un gráfico escaneado, sino un gráfico con alcance y coordenadas configuradas, que puede ser utilizado directamente.

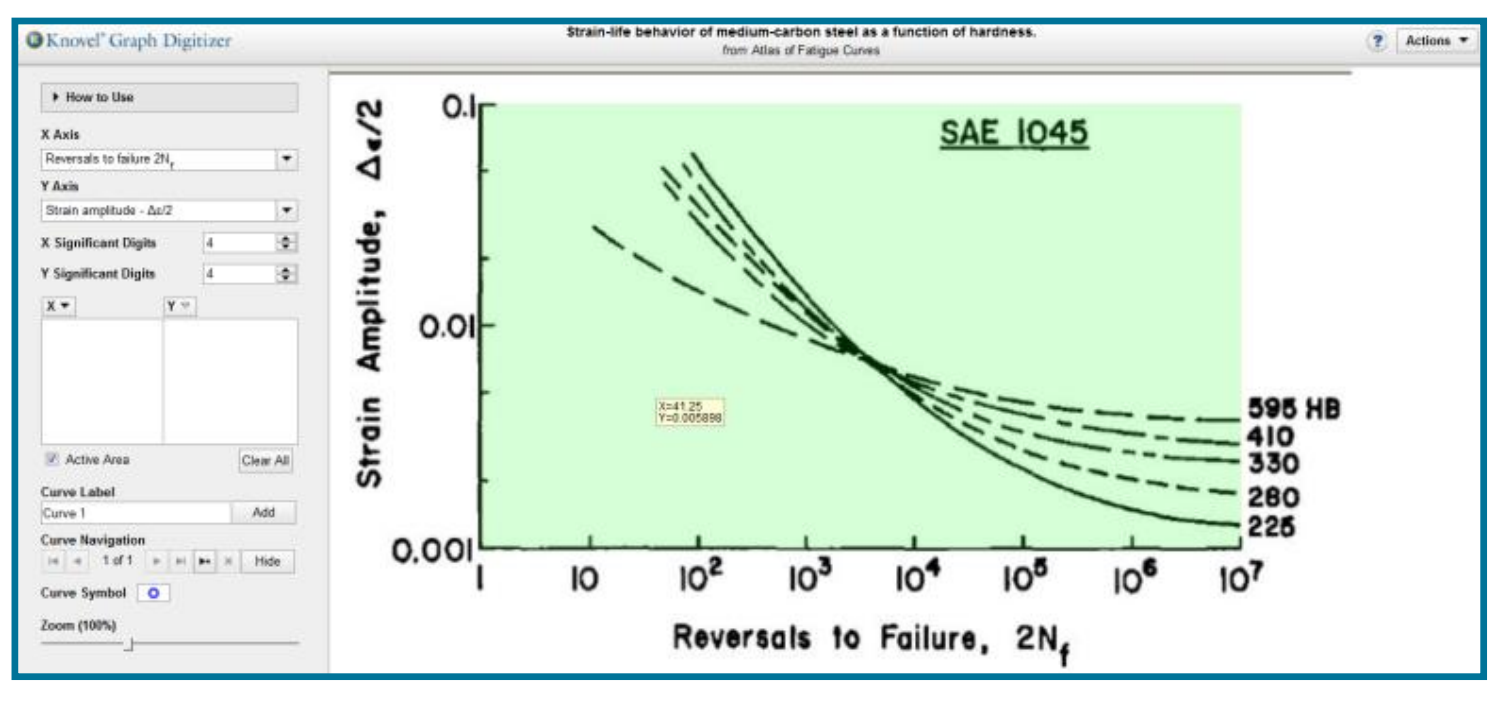

#### Knovel Interactive Content (Graph Digitizer): utilizar el gráfico (ejemplo)

3. Es complicado conseguir las estadísticas sobre la curva 225 HB, porque tanto el eje x como el y se han configurado como logarítmicos.

4. Ingresa el nombre de la curva, cuyas estadísticas intentas conseguir, en nuestro caso, 225HB. Si quieres obtener información sobre más curvas, presiona el botón "Add New Curve" para más estadísticas.

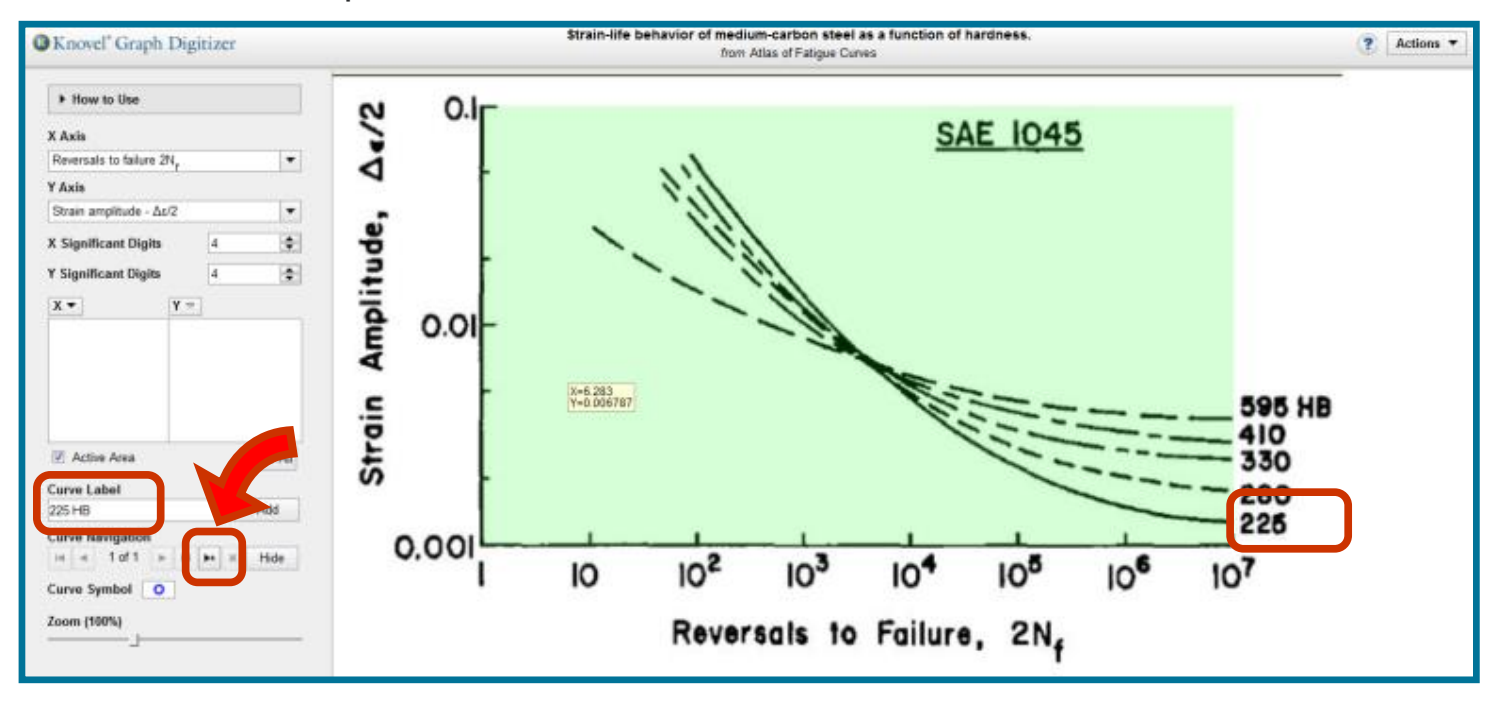

#### Knovel Interactive Content (Graph Digitizer): utilizar el gráfico (ejemplo)

- 5. Se obtienen las estadísticas del gráfico al hacer clic en el cursor. Como se ha mostrado en el gráfico de abajo, se puede confirmar las estadísticas de coordenadas.
- 6. Con Knovel se consiguen fácilmente las coordenadas log, que regularmente son díficiles de obtener (por ejemplo., medidas irrisorias).

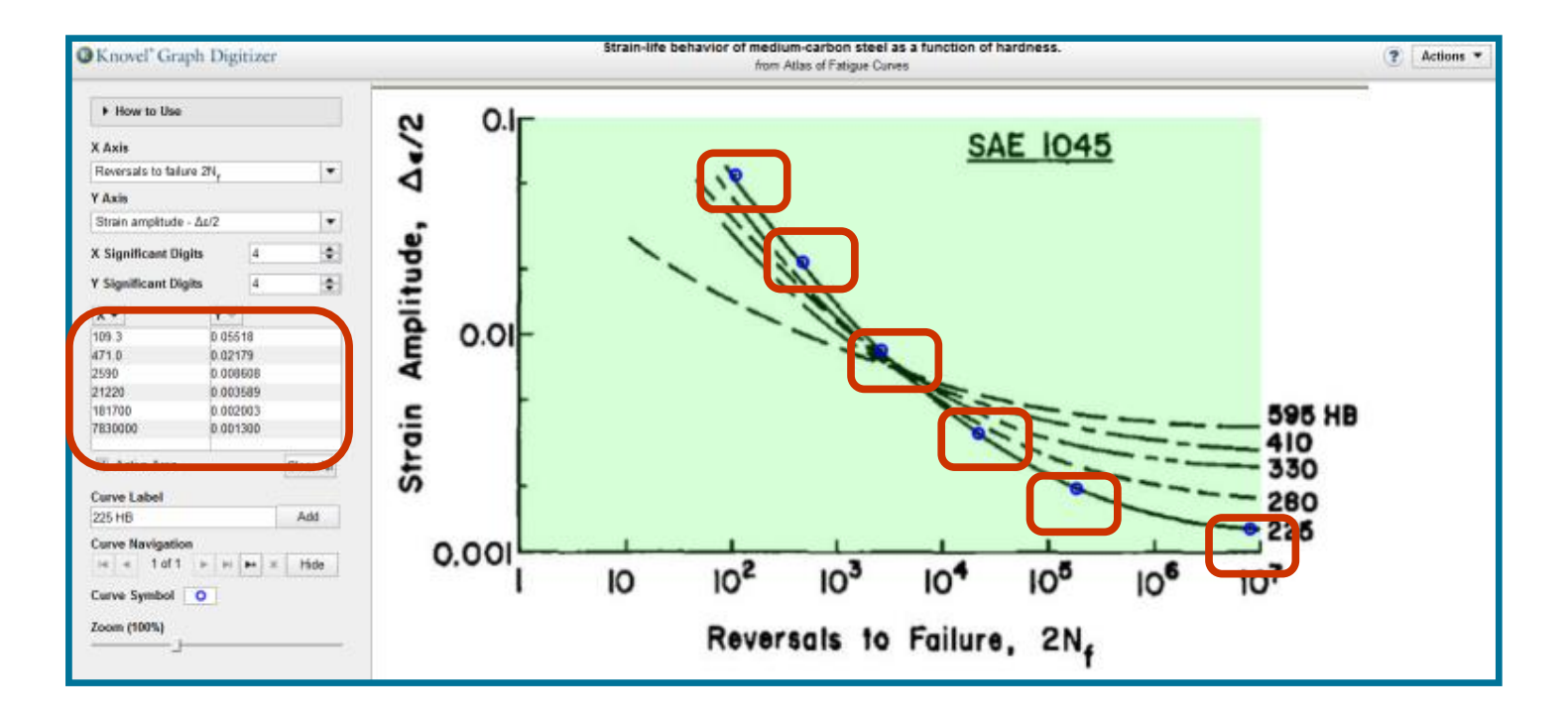

# Knovel Interactive Content (Graph Digitizer): Descargar las estadísticas conseguidas (ejemplo)

- 1. Al hacer clic en el botón "Action", se puede descargar "Export" las estadísticas y gráficas.
- 2. La descarga de estadísticas es en formato de Excel, aunque también se puede exportar en formatos de HTML y CSV.
- 3. Las gráficas se descargan en formatos de JPG, GIF y PNG.

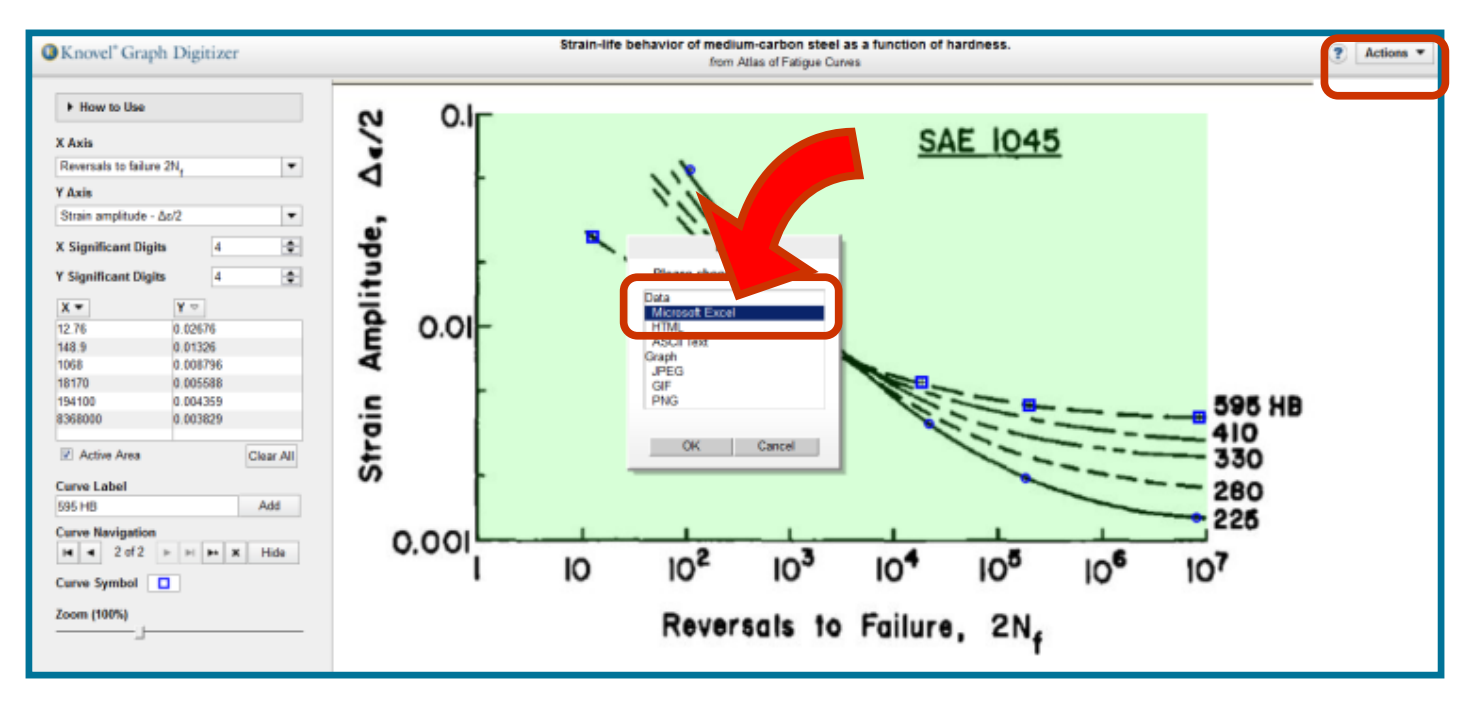

#### Knovel Exported to Excel: Descargar las estadísticas conseguidas (ejemplo)

- 4. La gráfica de abajo muestra las estadísticas presentadas en Excel.
- 5. Para las estadísticas conseguidas, se anota abajo el propietario intelectual.

| 1 | А                            | В                             | С          | D    |
|---|------------------------------|-------------------------------|------------|------|
|   | Strain-life behavior of medi | um-carbon steel as a function | n of hardn | ess. |
| 2 |                              |                               |            |      |
| ; |                              |                               |            |      |
|   |                              |                               |            |      |
| 5 | 225 HB                       |                               |            |      |
| 5 | Reversals to failure 2Nf     | Strain amplitude - Δε/2       |            |      |
| 7 | 109.3                        | 0.05518                       |            |      |
| ; | 471.0                        | 0.02179                       |            |      |
| ) | 2590                         | 0.008608                      |            |      |
| 0 | 21220                        | 0.003589                      |            |      |
| 1 | 181700                       | 0.002003                      |            |      |
| 2 | 7830000                      | 0.001300                      |            |      |
| 3 |                              |                               |            |      |
| 4 |                              |                               |            |      |
| 5 | 595 HB                       |                               |            |      |
| 6 | Reversals to failure 2Nf     | Strain amplitude - Δε/2       |            |      |
| 7 | 12.76                        | 0.02676                       |            |      |
| 8 | 148.9                        | 0.01326                       |            |      |
| 9 | 1068                         | 0.008796                      |            |      |
| 0 | 18170                        | 0.005588                      |            |      |
| 1 | 194100                       | 0.004359                      |            |      |
| 2 | 8368000                      | 0.003829                      |            |      |
| 3 |                              |                               |            |      |
| ŧ |                              |                               |            |      |
| 5 | Atlas of Fatigue Curves      |                               |            |      |
| 6 | Copyright © 1986 ASM Inter   | national                      |            |      |
| , |                              |                               |            |      |

1. Abre la página https://app.knovel.com , y haz clic en la barra Data Search ·

para buscar información sobre propiedades de materiales.

| Home | Browse                                                                                          | Tools                                                                                                    | ليدوينه والمتعاول                                                                                                    | Support Center                                                                                                    | 🚺 Ny Knovel                                                                      | Welcome Key Lee 🔻 | l |
|------|-------------------------------------------------------------------------------------------------|----------------------------------------------------------------------------------------------------|----------------------------------------------------------------------------------------------------|----------------------------------------------------------------------------------------------------|----------------------------------------------------------------------------------|-------------------|---|
|      |                                                                                                 | Sensor ne                                                                                                    | Eworks<br>For MATERIAL/SUBSTAIN. PROPERTY ST<br>Duta Search                                                                                                    | ©<br>GO                                                                                                    |                                                                                  |                   |   |
|      | New Intera<br>Try Knovel'<br>mechanica<br>industries<br>worked exa<br>calculation<br>problems t | ctive Equations Available Now!<br>s newest tool where<br>I engineers in process<br>to to find equations, paired with<br>imples and ready to use<br>software to help solve<br>aster | Knovel will be unavailable Saturday,<br>December 13, 2014, from 9 a.m. EST unti<br>approximately 1 p.m. EST. Please check<br>Dack after this maintenance window. | Pata Search new delivers gre-<br>precision for Material Property.<br>By introducing an expanded lite<br>properties. Data Searches ca<br>with more focus on the exact P<br>characteristics of the materiali<br>in question, resulting in the ma-<br>interactive content. | ater<br>searches.<br>st of<br>n be built<br>roperty<br>substance<br>set relevant |                   |   |

2. Al presionar el botón de Data Search, se da la opción de búsqueda de datos por Materiales

3. En la barra de Material or Substance Name, ingresa el nombre del material o sustancia y obtendrás información de la (s) propiedad (es).

4. En la parte derecha de Find a property, ingresa directamente la propiedad que buscas.

| Knovel <sup>®</sup> Search            | Q Search Knovel                                                    | Data Search •                                                                                                    |
|---------------------------------------|--------------------------------------------------------------------|----------------------------------------------------------------------------------------------------|
| Share URL                             | Data Search Query Builder                                          | ٢                                                                                                    |
| Material or Substance Name: 7440-38-3 |                                                                    | (Find a property                                                                                                    |
| Drag a<br>Items droj                  | and Drop Properties Here<br>oped here will be added to your query. | <ul> <li>acid-base properties</li> <li>acoustic properties</li> <li>bearing properties</li> <li>combustion properties</li> <li>creep properties</li> <li>electrical properties</li> <li>electrochemical properties</li> <li>energy and power</li> <li>environmental characteristics</li> <li>fatigue properties</li> <li>fiber properties</li> <li>fiber properties</li> <li>fiber properties</li> <li>fiber properties</li> <li>food chemistry</li> <li>gas properties</li> </ul> |
| As you build your p                   | roperly search, your result count will appear here.                | geography     hazard-related properties                                                                                                    |

5.En la barra de Material or Substance Name, ingresa el nombre del material, como acrylonitrile.

6. En la gráfica de abajo se muestran 1669 resultados de búsqueda sobre acrylonitrile.

| <sup>®</sup> Knovel <sup>®</sup> Search   | Search Knovel                                         | GO Data Search >                                                                                                    |      |
|-------------------------------------------|-------------------------------------------------------|----------------------------------------------------------------------------------------------------|------|
| Share URL Save to My Knovel               | Data Search Query Builder                             |                                                                                                    | ?    |
| Material or Substance Name: acrylonitrile | x                                                     | Find a property                                                                                                    |      |
| Drag and Dr<br>Items dropped her          | Top Properties Here<br>e will be added to your query. | <ul> <li>acid-base properties</li> <li>acceptor number</li> <li>donor number</li> <li>donor number</li> <li>donor number</li> <li>dielectric al properties</li> <li>dielectric constant</li> <li>dielectric loss factor</li> <li>dielectric strength</li> <li>dielectric strength</li> <li>dipole moment</li> <li>dissipation factor</li> <li>electric conductivity</li> <li>surface resistance</li> <li>volume resistivity</li> </ul> | 4 10 |
|                                           | Your Query: 1669                                      | environmental characteristics                                                                                                    |      |

7. Si quieres saber la densidad de acrylonitrile, en la barra de Find a property ingresa density.

8. Gracias al motor semántico de obtención automático, se encuentran fácilmente los nombres de propiedades. Al arrastrar la propiedad hacia izquierda, se realiza de nuevo búsqueda de información de esa propiedad. Como se puede ver en la gráfica de abajo, se dan 22 resultados de búsqueda.

| Knovel <sup>®</sup> Search                | ), Search Knovel         | GO Data      | Search •                                                                                                    |               |
|-------------------------------------------|--------------------------|--------------|----------------------------------------------------------------------------------------------------|---------------|
| Share URL Save to My Knovel               | Data Search Query Builde | er           | _                                                                                                    | (?            |
| Material or Substance Name: acrylonitrile | ×                        |              | den                                                                                                    | ×             |
| density                                   |                          | X            | <ul> <li>physical constants</li> <li>critical density</li> <li>critical density (m</li> <li>density</li> <li>density</li> <li>molar density</li> <li>relative density</li> </ul> | ol/vol basis) |
|                                           | Your Query:              | 22 results » |                                                                                                    |               |

#### ELSEVIER

#### Knovel Data Search: Búsqueda de datos de propiedades (ejemplo)

- 1. Se dan como resultados 17 Interactive Tables y 13 Interactive Graphs.
- 2. Haz clic en Interactive Graphs.

| Knovel Seurch                                                          | material_or_substance_name."acrytonitrite                                                                               |
|------------------------------------------------------------------------|----------------------------------------------------------------------------------------------------|
| Home 9. Search for 'material                                           | or_substance_name:acrylonitrile AND density_mf:[ * TO * ]* Search within these results                                  |
| CONTENT TYPES                                                          | Save Search All Content My Subscription Back to Data Search Showing page 1 of 3                                         |
| All Content Types<br>Interactive Tables (17)<br>Interactive Graphs (5) | INTERACTIVE TABLES     + Save to My Knovel     Physical Properties and Refractive Index (1 hit)                         |
|                                                                        | # material or substance name synonym CAS Registry No. mol. formula mol. weight freezing 19 CLICK LINK TO VIEW THE TABLE |
|                                                                        | from Yaws' Handbook of Thermodynamic and Physical Properties of Chemical Compounds (2003)<br>Search within this title » |
|                                                                        | Coefficient of Thermal Expansion of Liquid (Live Eqns.) (1 hit)                                                         |
|                                                                        | # equation plotter material or substance name synonym CAS Registry No. mol. formula mol.                                |
|                                                                        | 19 CLICK LINK TO VIEW THE TABLE                                                                                         |

# Knovel Data Search: Búsqueda de datos de propiedades (ejemplo)

3. Busca la propiedad **Density of Liquids**, (Live Eqns), y haz clic en el link.

| Home 9 Search for 'materi                   | al_or_substance_name:acrylonitrile AND density_mft[*TO *]*                            | Search within these results         |
|---------------------------------------------|---------------------------------------------------------------------------------------|-------------------------------------|
| CONTENT TYPES                               | Save Search All Content My Subscription Back to Data Search                           | Showing page] of 1                  |
| All Content Types<br>nteractive Tables (17) | Coefficient of Thermal Expansion of Liquid (Live Eq                                   | + Save to My Knovel                 |
| nteractine Orapins (5)                      | # equation plotter material or substance name synonym 19 CLICK LINK TO VIEW THE TAE   | CAS Registry No. mol. formula mol.  |
|                                             | from Yaws' Handbook of Thermodynamic and Physical Prope<br>Search within this title » | arties of Chemical Compounds (2003) |
|                                             | INTERACTIVE GRAPHS                                                                    | + Save to My Knovel                 |
|                                             | # equation plotter material or substance name synonym                                 | CAS Registry No. mol. formula mol.  |

### Knovel Data Search: Búsqueda de datos de propiedades (ejemplo)

4. Aparece de manera clara la tabla de estadísticas de las propiedades de acrylonitrile. Por medio de la generación de estadísticas en la parte derecha de arriba, se sabe que hay 4970 copias originales de estadísticas de propiedades.

5. Haz clic en el botón de Equation Plotter.

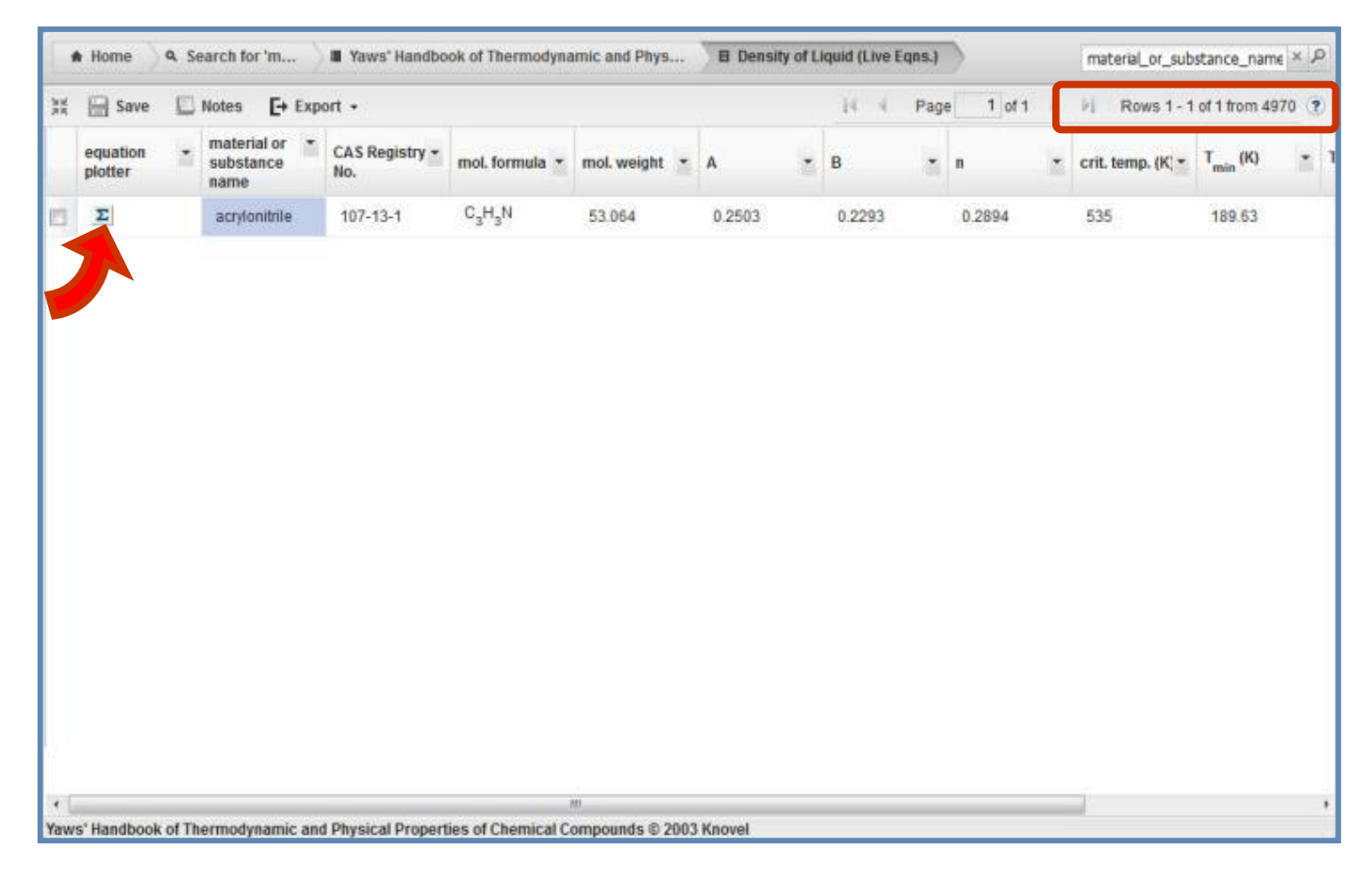

# Knovel Equation Plotter: Gráficos con ecuaciones (ejemplo)

6.El de abajo es un Equation Plotter. A diferencia del gráfico escaneado, es un gráfico que utiliza ecuaciones. Se dan coordenadas ingresándolas o haciendo clic en Add Point

7. Al hacer clic en Unit (unidad) se puede cambiar la Unidad de medida

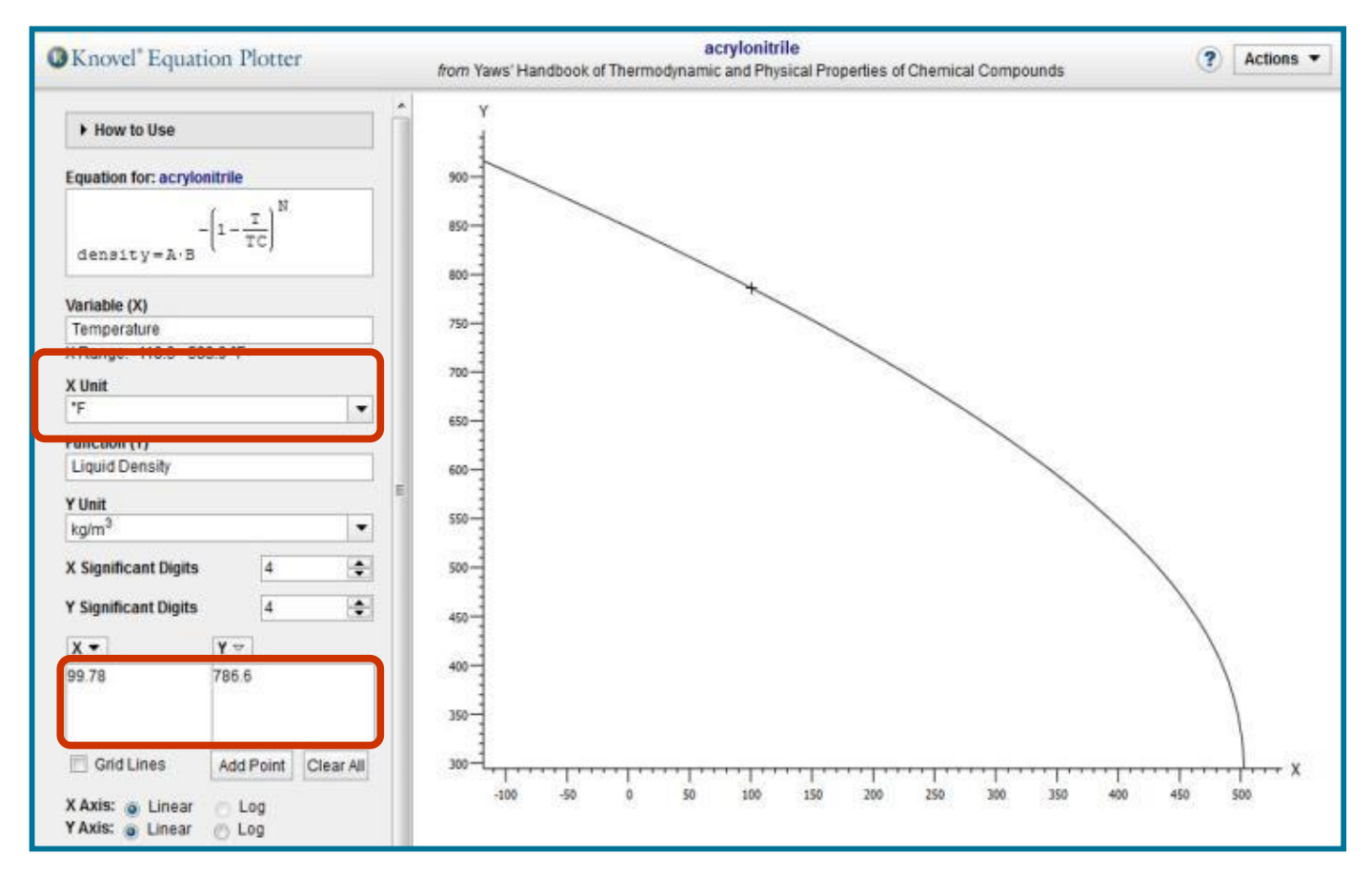

# Knovel Equation Plotter: Gráficos con ecuaciones (ejemplo)

1. Al hacer clic en "Action", se descargan ("Export") las estadísticas o gráficos

2. La descarga de estadísticas se realiza en formato de Excel, pero también se puede en formato de HTML y CSV.

3. Los gráficos se descargan en formatos de JPG, GIF y PNG.

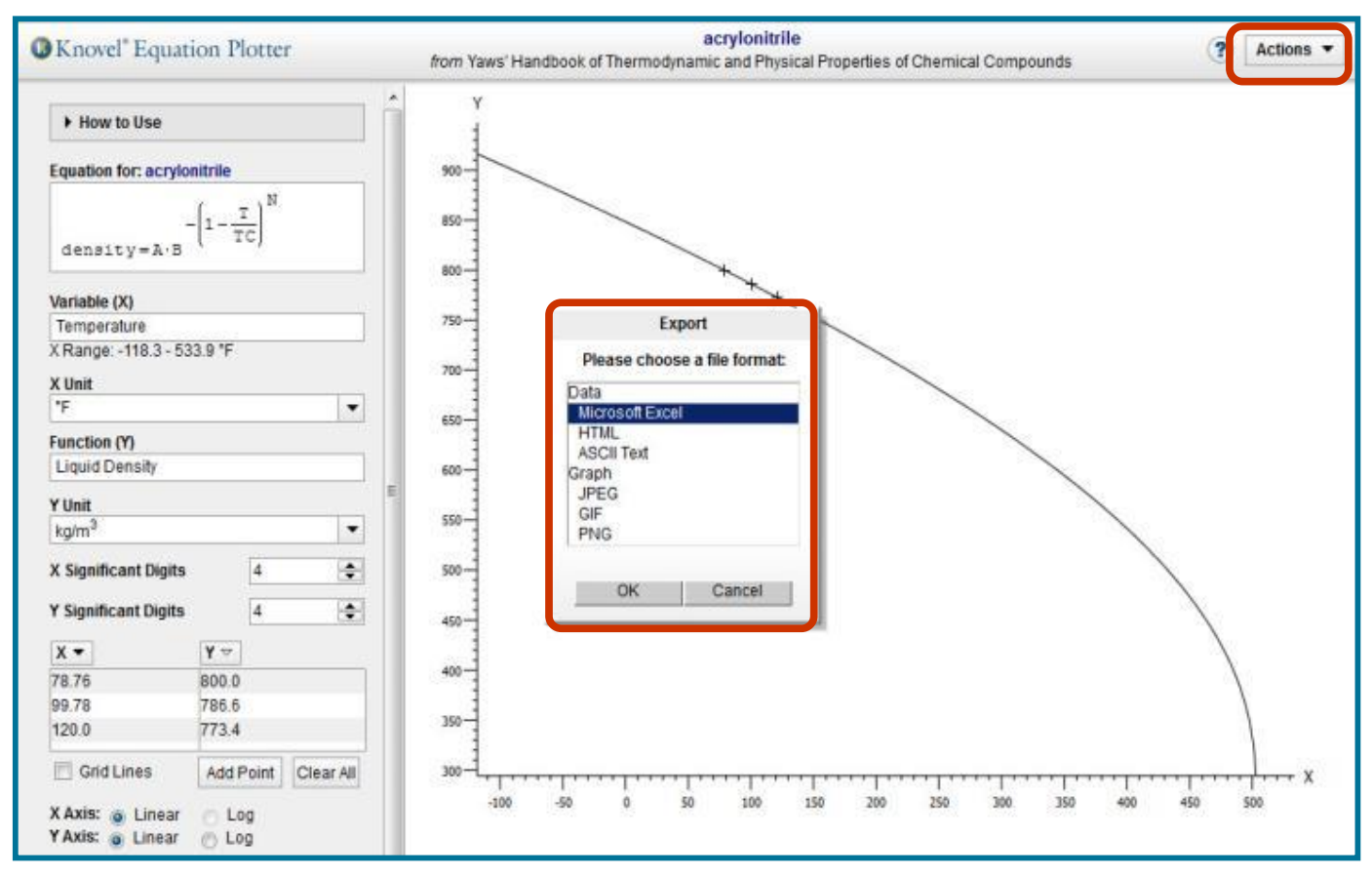

## Knovel Exported to Excel: Descargar estadísticas obtenidas (ejemplo)

- 4. Como se ha mostrado en el gráfico de abajo, las estadísticas se presentan en Excel.
- 5. Para las estadísticas conseguidas, siempre se obtendrá abajo el propietario intelectual.

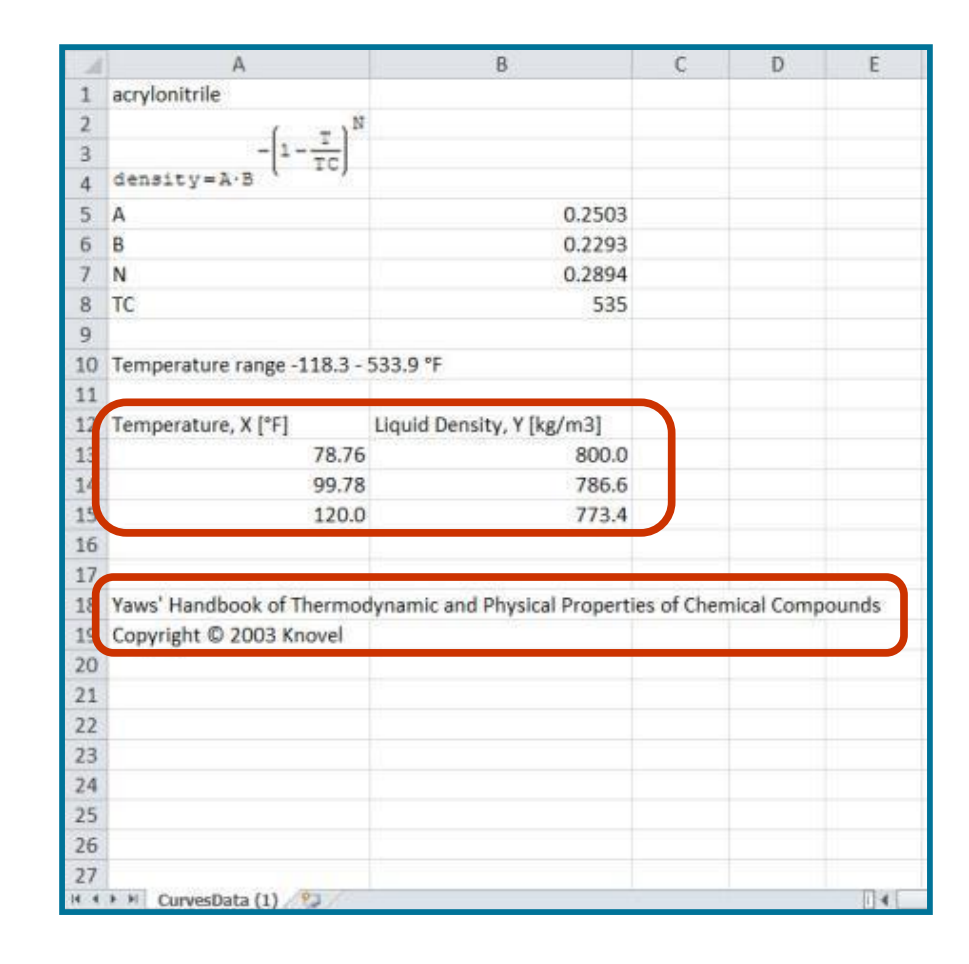

# Knovel Interactive Content (Excel Sheet): Calcular Excel Sheet (Ejemplo)

1. En la barra de Search , ingresa "liquid discharge hole" •

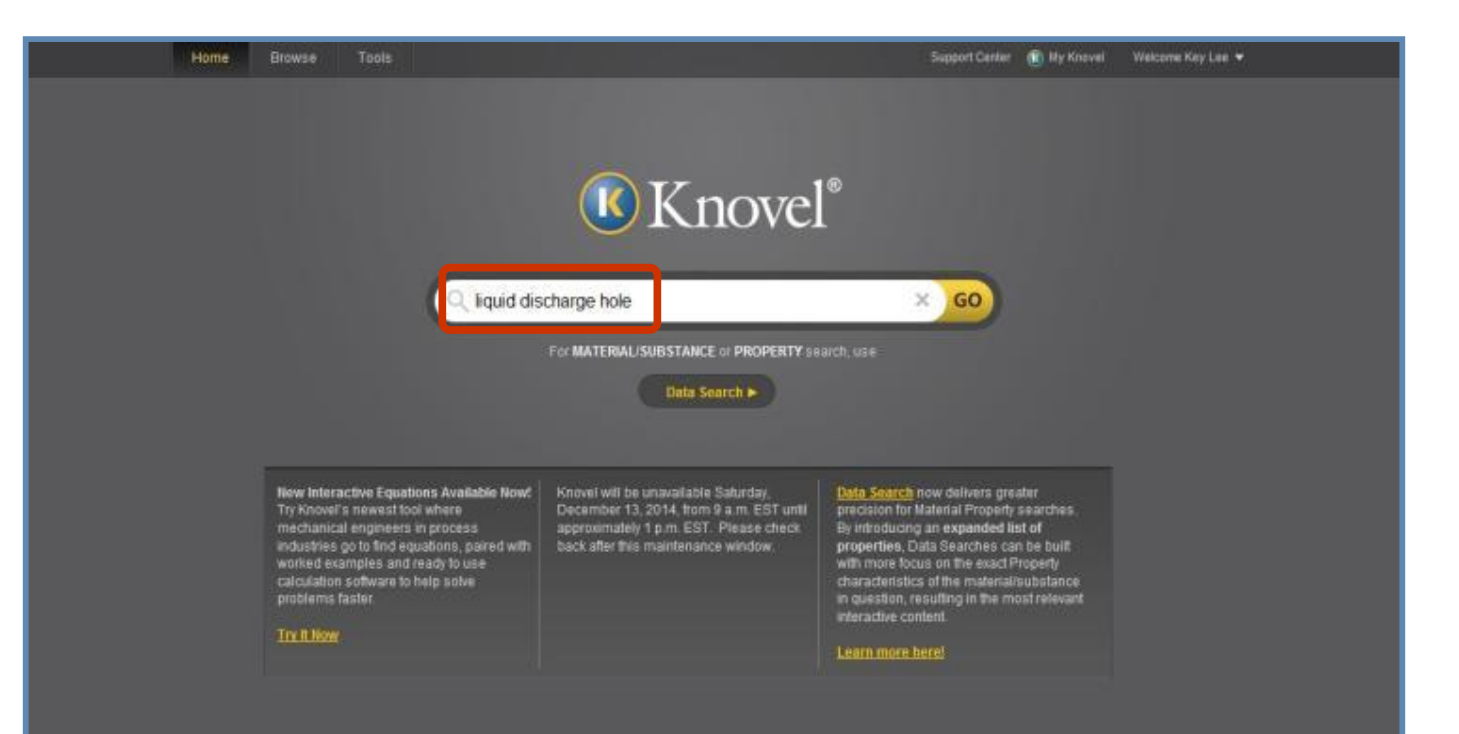

# Knovel Interactive Content (Excel Sheet): ): Calcular Excel Sheet (Ejemplo)

2. Al ingresar liquid discharge hole, se dan como resultados 755 Text Sections, 33 Conference Proceedings, 3 Excel Sheet.

| Knovel® Search                                                                       | Q liquid discharge hole X                                               | GO Data Search •                             |
|--------------------------------------------------------------------------------------|-------------------------------------------------------------------------|----------------------------------------------|
| A Home 🔍 9. Search for 'liquid discha                                                | rge hole'                                                               | Search within these results                  |
| CONTENT TYPES                                                                        | Save Search All Content My Subscription                                 | Showing page 1 of 80                         |
| All Content Types<br>Text Sections (755)<br>Conference Proceedings (33)<br>Excel (3) | Excel  Example 2.1 Liquid Discharge throug See table of contents »      | [+ Save to My Knovel]                        |
|                                                                                      | Excel<br>Example 2.1 Liquid Discharge throug<br>See table of contents * | [+ Save to My Knovel]<br>gh a Hole in a Tank |
|                                                                                      | Excel<br>Example 2.1 Liquid Discharge throug<br>See table of contents » | + Save to My Knovel                          |
|                                                                                      | TEXT SECTIONS                                                           | + Save to My Knovel                          |

# Knovel Interactive Content (Excel Sheet): Calcular en página de Excel (Ejemplo)

3. Al hacer clic en Text Sections, se encuentra Example 2.1 - Liquid Discharge through a Hole in a Tank •

4. Haz clic en el botón...

| Knovel <sup>®</sup> Search              | Q liquid discharge hole                                                                                           | Data Search •                                 |
|-----------------------------------------|----------------------------------------------------------------------------------------------------|-----------------------------------------------|
| A Home 🔍 ۹. Search for 'liquid discharg | je hole'                                                                                                    | Search within these results                   |
| CONTENT TYPES                           | Save Search All Content My Subscription                                                                           | Showing page 1 of 76                          |
| All Content Types                       | TEXT SECTIONS                                                                                                    | + Save to My Knovel                           |
| Text Sections (755)                     | Example 2.1 Liquid Discharge through a Hole                                                                       | e in a Tank                                   |
| Excel (3)                               | Example 21 Liquid Discharge through a Hole in a Tank Input Data<br>outside hole O barg Liquid density 490 more »  | a Tank pressure above liquid 01 barg Pressure |
|                                         | from Guidelines for Chemical Andrew Quantitative Ris<br>See more results from this title Andrew Within this title | sk Analysis (2nd Edition) (2000)<br>Ue »      |
|                                         | TEXT SECTIONS                                                                                                    | + Save to My Knovel                           |
|                                         | Example 2.1 Liquid Discharge through a Hole                                                                       | e in a Tank                                   |
|                                         | Example 21 Liquid Discharge through a Hole in a Tank Input Dat<br>outside hole O barg Liquid density 490 more »   | a Tank pressure above liquid 01 barg Pressure |
|                                         | from Knovel Sampler (2003)                                                                                        |                                               |
|                                         | See more results from this title Search within this tit                                                           | de »                                          |
|                                         | TEXT SECTIONS                                                                                                    | + Save to My Knovel                           |
|                                         | 15.1.10 Vessel Discharge: Liquid Discharge                                                                        | Time                                          |
|                                         | are given in the Rijnmond Report and by Mecklenburgh 1985 15                                                      | 110 VESSEL DISCHARGE LIQUID DISCHARGE TIME    |

#### **Knovel Interactive Content (Excel Sheet):**

- 5. Al hacer clic se puede ver demás información sobre datos relacionados.
- 6. Haz clic en resultado encontrado, vuelve a hacer clic en **Example 2.1 Liquid Discharge through a Hole in a Tank.**

| Rhover Search                     |                                                                                                    |                                                                                                    |
|-----------------------------------|----------------------------------------------------------------------------------------------------|----------------------------------------------------------------------------------------------------|
| Home 9. Search for 'liquid discha | arge hole"                                                                                                    | Search within these results                                                                                                    |
| CONTENT TYPES                     | Save Search All Content My Subscription                                                                                                    | Showing page of 76                                                                                                    |
| All Content Types                 | TEXT SECTIONS                                                                                                    | + Save to Uv Knowel                                                                                                    |
| Text Sections (755)               | Example 2.1 Liquid Discharge through a Ho                                                                                                    | le in a Tank                                                                                                    |
| Conference Proceedings (33)       | Example 21 Liquid Discharge Strough a Hole is a Tank Issue De                                                                                                    | ata Tank praseura aboue limuid 01 hara Praseura                                                                                                    |
|                                   | term204082 m2s2 Height term 196 m2s2 Velocity coefficient 125<br>Spreadsheet output for Example 21 Liquid discharge through a h<br>Hole Consider again Example 21 A stream of liquid discharging t<br>impact the ground at some distance away from the tank In some<br>designed to contain « less<br>from a lines for Chemical Process Quantitative R<br>Social e results from this title   Search within this t | I Exit velocity 57 ms Mass flow 022 kgs Figure 28<br>hole in the tank Example 22 Liquid Trajectory from a<br>from a hole in a tank will stream out of the tank and<br>cases the liquid stream could shoot over any diking<br>Risk Analysis (2nd Edition) (2000)<br>title # |
|                                   | TEXT SECTIONS                                                                                                    | + Save to My Knovel                                                                                                    |
|                                   | Example 2.1 Liquid Discharge through a Ho                                                                                                    | le in a Tank                                                                                                    |
|                                   | Example 21 Liquid Discharge through a Hole in a Tank Input Da<br>outside hole O barg Liquid density 490 more »                                                                                                    | ata Tank pressure above <b>liquid</b> 01 barg Pressure                                                                                                    |
|                                   |                                                                                                    |                                                                                                    |
|                                   | from Knovel Sampler (2003)                                                                                                    |                                                                                                    |

#### **Knovel Interactive Content:**

- 7. Se encuentran ejemplos (Example) de resultados conseguidos.
- 8. Al hacer clic en el ejemplo, vuelve a dar click **Example 2.1 Liquid Discharge** through a Hole in a Tank.

| Home 9. Search for 'liquid o | lis 🔵 🔳 Guidelines fo                                                                                  | Example 2.1 Liquid Discharge through a Hole in a Tank                                                                                                    | lguid decharge hole |
|------------------------------|----------------------------------------------------------------------------------------------------|----------------------------------------------------------------------------------------------------|---------------------|
| Cancel Search                |                                                                                                    | Highlighting liquid discharge hole                                                                                                    |                     |
| -                            | 2.1. Source Models                                                                                     | Click to View Calculation Example 83                                                                                                    |                     |
|                              | <u>E</u>                                                                                               | xample 2.1: Liquid Discharge through a Hole in a Tank_                                                                                                    |                     |
| •                            |                                                                                                    | ank pressure above liquid: 0.1 barg<br>ressure outside hole: 0 barg<br>quid density: 490 kg/m**3<br>quid level above hole: 2 m<br>ole diameter: 10 mm                                                                                    |                     |
| ×                            | <u></u><br>1<br>1<br>1<br>1<br>1<br>1<br>1<br>1<br>1<br>1<br>1<br>1<br>1<br>1<br>1<br>1<br>1<br>1<br>1 | xcess Head Loss Factors:<br>france: 0.5<br>xit; 1<br>thers: 0<br>TOTAL: 1.5                                                                                                    |                     |
|                              | C<br>H                                                                                                 | alculated Results:<br>ole area: 7.9E-05 m**2                                                                                                    |                     |
|                              | н ч <sup>а</sup>                                                                                       | eight term: -20.4082 m**2/s**2<br>eight term: -19.6 m**2/s**2<br>elocity coefficient: 1.25                                                                                                    | I                   |
|                              | E                                                                                                    | xit velocity: 5.7 m/s<br>ass flow: 0.22 kg/s                                                                                                    | -                   |
|                              | Figure 2.8. Spreadshee                                                                                 | tt output for Example 2.1: Liquid discharge through a hole in the tank.                                                                                                    |                     |
|                              | Example 2.2: Lique<br>stream of liquid disch<br>the ground at some of<br>shoot over any dikin          | <b>id Trajectory from a Hole.</b> Consider again Example 2.1. A arging from a hole in a tank will stream out of the tank and impact listance away from the tank. In some cases the liquid stream could g designed to contain the liquid. |                     |
|                              | <ul> <li>(a) If the hole is<br/>away from the tank?</li> <li>(b) At what point</li> </ul>              | 3 m above the ground, how far will the stream of <b>liquid</b> shoot<br>t on the tank will the maximum discharge distance occur? What is                                                                                                 | Shortcuts           |

#### **Knovel Interactive Content (Excel Sheet):**

9. Se muestra el **Excel Sheet** de **Example 2.1** - **Liquid Discharge through a Hole in a Tank.** Al ingresar directamente datos, se puede calcular el volumen y velocidad de flujo del líquido.

| - 1  | A            | В             | С            | D           | E           | F | G | н | 1 | J  | K | L | 1   |
|------|--------------|---------------|--------------|-------------|-------------|---|---|---|---|----|---|---|-----|
| 1    | Example 2    | 1: Liquid Di  | ischarge thr | ough a Hole | e in a Tank |   | × |   |   |    |   |   | Γ   |
| 2    |              |               |              |             |             |   |   |   |   |    |   |   |     |
| 3    | Input Data   | Č.            |              |             |             |   |   |   |   |    |   |   |     |
| 4    | Tank press   | sure above li | iquid:       | 0.1         | barg        |   |   |   |   |    |   |   |     |
| 5    | Pressure of  | outside hole: |              | 0           | barg        |   |   |   |   |    |   |   |     |
| 6    | Liquid den   | isity:        |              | 490         | kg/m**3     |   |   |   |   |    |   |   |     |
| 7    | Liquid leve  | above hole    | 65           | 2           | m           |   |   |   |   |    |   |   |     |
| 8    | Hole diam    | eter:         |              | 10          | mm)         |   |   |   |   |    |   |   |     |
| 9    |              |               |              |             |             |   |   |   |   |    |   |   |     |
| 10   | Excess He    | ad Loss Fac   | ctors:       |             |             |   |   |   |   |    |   |   |     |
| 11   | Entrance:    |               | 0.5          |             |             |   |   |   |   |    |   |   |     |
| 12   | Exit:        |               | 1            |             |             |   |   |   |   |    |   |   |     |
| 13   | Others:      |               | 0            |             |             |   |   |   |   |    |   |   |     |
| 14   |              | TOTAL:        | 1.5          |             |             |   |   |   |   |    |   |   |     |
| 15   |              |               |              |             |             |   |   |   |   |    |   |   |     |
| 16   | Calculated   | Results:      |              |             |             |   |   |   |   |    |   |   |     |
| 17   |              |               |              |             |             |   |   |   |   |    |   |   |     |
| 18   | Hole area:   |               |              | 7.85E-05    | m**2        |   |   |   |   |    |   |   |     |
| 19   |              |               |              |             |             |   |   |   |   |    |   |   |     |
| 20   | Equation t   | erms:         | _            |             |             |   |   |   |   |    |   |   |     |
| 21   | Pressure t   | term:         |              | -20.4082    | m**2/s**2   |   |   |   |   |    |   |   |     |
| 22   | Height terr  | n:            |              | -19.6       | m**2/s**2   |   |   |   |   |    |   |   |     |
| 23   | Velocity co  | oefficient    |              | 1.25        |             |   |   |   |   |    |   |   |     |
| 24   |              |               |              |             |             |   |   |   |   |    |   |   |     |
| 25   | Exit velocit | ty:           | 5.7          | m/s         |             |   |   |   |   |    |   |   |     |
| 26   | Mass flow:   |               | 0.22         | kg/s        |             |   |   |   |   |    |   |   | -   |
| 27   |              |               |              |             |             |   |   |   |   |    |   |   |     |
| 14 4 | ▶ # ex2-1-   | 1.12          |              |             |             |   | 1 | 4 |   | 18 |   | 1 | E I |

#### **Knovel Tools: Herramientas de Knovel**

1. Tools se encuentra en el menu de la parte de arriba de la página. Se proveen herramientas útiles para la investigación en ingeniería.

2. Entre las funciones de Knovel Tools se encuentran conversor de unidades en ingeniería calculadora de ecuación interactiva, tabla periódica, Excel Add-in, búsqueda, etc.

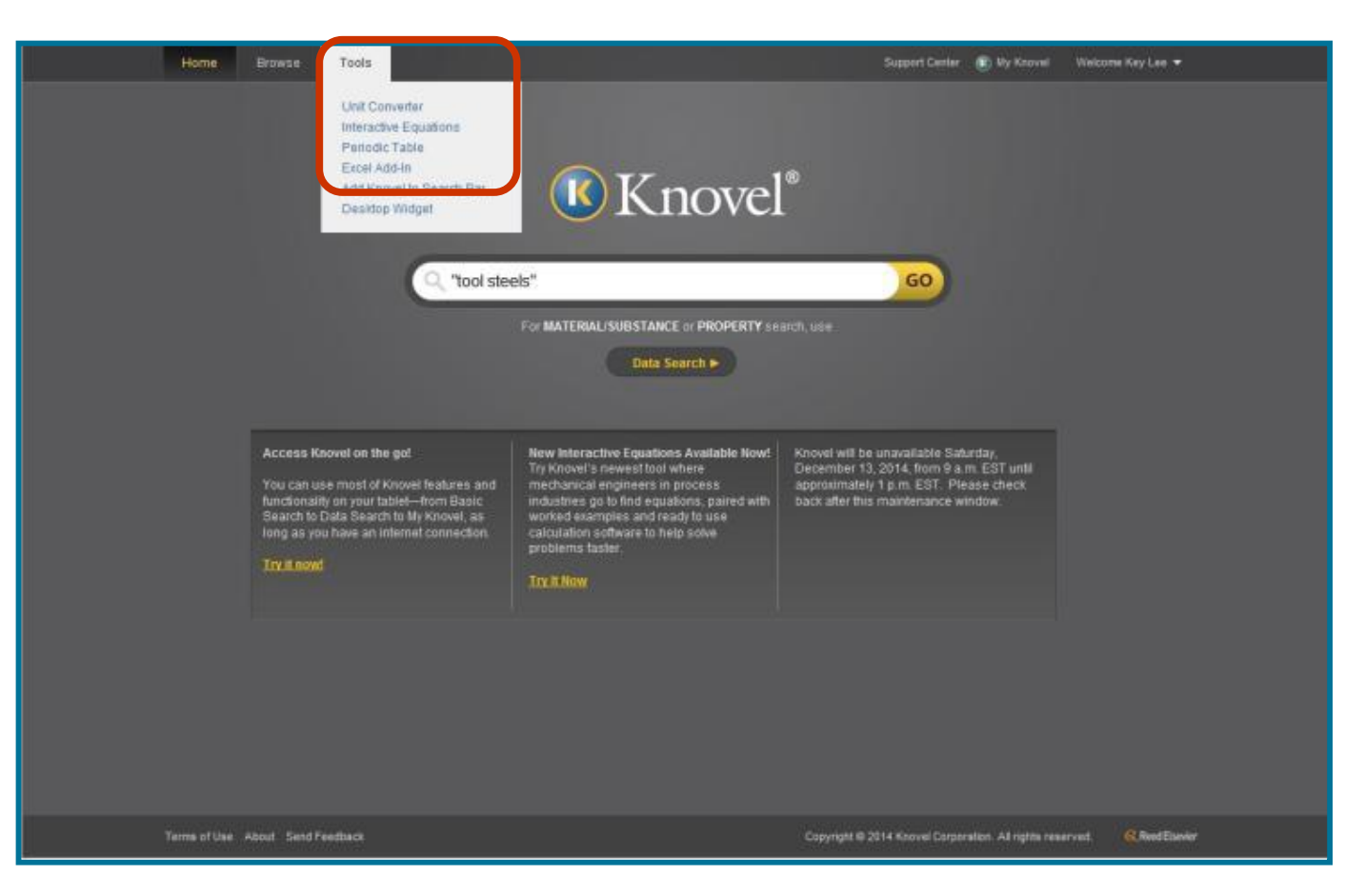

# Knovel Unit Converter: conversor de unidades en ingeniería

1. Knovel provee conversor de unidades en ingeniería, que es capaz de convertir unidades complejas en ingeniería

2. Knovel conversor maneja varias unidades en ingeniería, y puede crear unidades para el propio usuario.

| Input                                                 | Output                                                        |
|-------------------------------------------------------|---------------------------------------------------------------|
|                                                       | Nychant Dight . 4 + Names Decimal and At +                    |
| I K Conve                                             | 1 Hand 19                                                     |
| Insue Data                                            | Defend link 10                                                |
| •v x x x 0                                            |                                                               |
| 2                                                     |                                                               |
| OR .                                                  | OR                                                            |
| ▼ Select Input Unit Filew Unit Com                    | All Select Output Unit New Unit                               |
| C are un Skortes Sites unte angeral Mette 200         | 1" des 640 Talemada Store unite Imperier Medice 202           |
| D UNIT STUDDL (NUME) - PROPERTY                       | TO UNIT ETHEOL (HANK) + PROPERTY                              |
| 01418101018141018114181818181014101418141111V18111111 | 214 (91215) 81F10 (4114) 214 (915) F10 (818) F11 (V) W (1112) |
| slecton volt Energy, work or heat     *               | ☆ J Energy, work or heat *                                    |
| 🖞 equivibbl, cil Energy, work or heat                 | 슈 J. Int Energy, work or heat                                 |
| 🖞 equiv ou ft, natural gas Energy, work or heat       | A ListiantianCi Heat capacity or entropy,                     |
| n equiv ou m, natural gas Energy, work or heat        | specific                                                      |
| n equiv cu m, oli Energy, work or heat                | C 1 mom 3 Entrany voluments                                   |
| 12 equivitor, coal Energy, work or heat               | Contractory specials                                          |
| 🔅 equiviton, oil Energy, work or heat 🖕               | C Linth Embary, molar                                         |
| Com                                                   |                                                               |
|                                                       |                                                               |

# Knovel My Knovel To Go: aplicativo de lectura de títulos (sin Internet)

Knovel provee un aplicativo que le permite al usuario revisar el texto completo de títulos seleccionados, desde una tableta/dispositivo móvil, sin requerir acceso a Internet

- Descarga y sincronismo sencillo
- Descarga de hasta 3 títulos a la vez y hasta 20 títulos al mes
- Disponible en iOS Apple App store Google Play App store

(sincronismo con reportes de uso de los títulos)

\*\*\*\*\*31

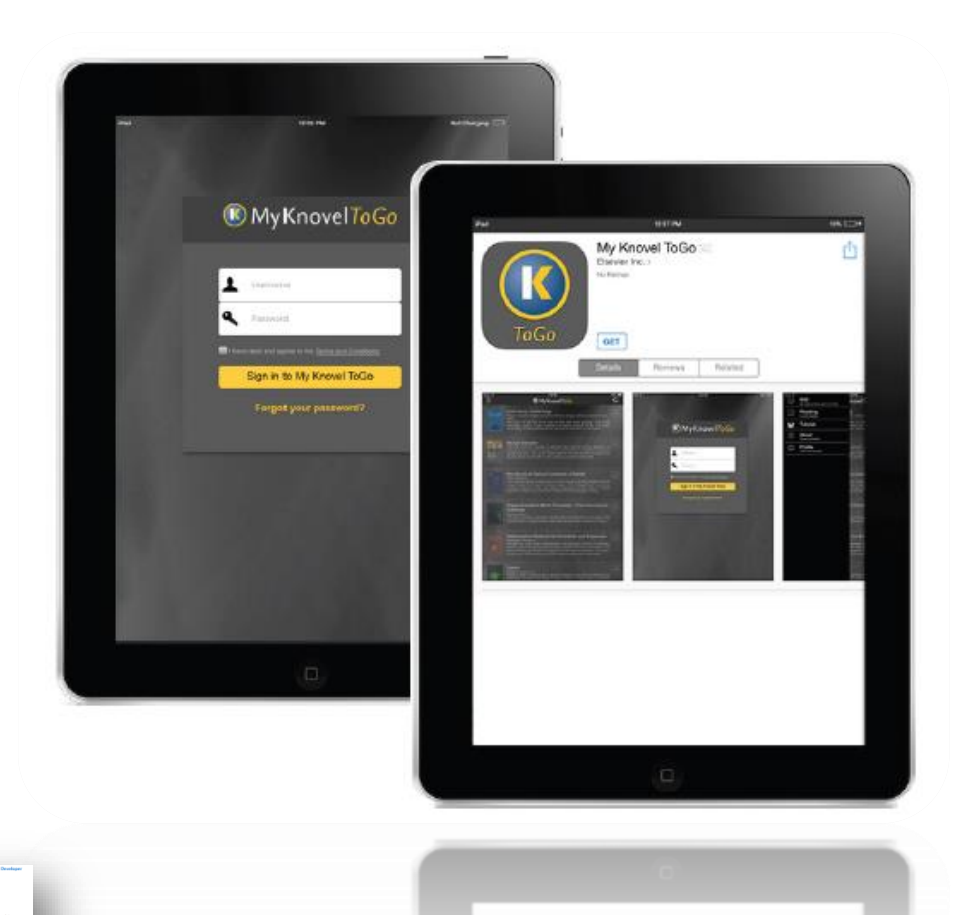

# Knovel Interactive Equation: Calculadora de ecuación interactiva

1. Knovel, al clasificar las ecuaciones estandar de ingeniería, desarrolla una calculadora de ecuación interactiva.

2. Knovel sigue actualizando la calculadora, y está dispuesto a escuchar opiniones de usuarios.

| <ul> <li>My Calculations</li> <li>Browse collections of practical equations and worked examples, use the built-in Equation Solver to calculate, and esport your calculation for reports or sharing knowledge.</li> <li>Create a worksheet from scratch by combining text, math, images, and piots. Have easy one-click access to a toolbox containing math functions, engineering units, programming structures, and math symbols used in engineering formulas.</li> <li>Create a worksheet from scratch by combining text, math, images, and piots. Have easy one-click access to a toolbox containing math functions, engineering units, programming structures, and math symbols used in engineering formulas.</li> <li>Create a worksheet from scratch by combining text, math, images, and piots. Have easy one-click access to a toolbox containing math functions, engineering units, programming structures, and math symbols used in engineering formulas.</li> <li>Create a worksheet from scratch by combining text, math, images, and piots. Have easy one-click access to a toolbox containing math functions, engineering units, programming structures, and math symbols used in engineering formulas.</li> <li>Create a worksheet from scratch by combining text, math, images, and piots. Have easy one-click access to a toolbox containing math functions, engineering units, programming structures, and math symbols used in engineering formulas.</li> <li>Create a worksheet from scratch by combining text, with Knowel Registration is easy via a simple form. If you have already a Knovel account, please check out the resources located under the Help Menu to the very and Chemical Engineering. Electronics and Semiconductors, General Engineering. Mechanics and Mechanical Engineering. Electronics and Semiconductors of chemistry and Chemical Engineering. Electronics and Semiconductors of chemistry and Chemical Engineering. Mechanics and Mechanical Engineering.</li> <li>Metals &amp; Metallu 20</li> <li>Metals &amp; Metallu 20</li> </ul>                                                 | <ul> <li>My Calculations</li> <li>Chemistry &amp; Ch 163</li> <li>Chemistry &amp; Ch 163</li> <li>Chemistry &amp; Ch 164</li> <li>Chemistry &amp; Ch 164</li> <li>Chemistry &amp; Chemistry &amp; Chemistry &amp; Chemistry &amp; Chemistry &amp; Chemistry &amp; Chemistry &amp; Chemistry &amp; Chemistry &amp; Chemistry &amp; Chemistry &amp; Chemistry &amp; Chemistr</li></ul> | My Equations          | Solve problems easy and fast!                                                                                                    |
|----------------------------------------------------------------------------------------------------|----------------------------------------------------------------------------------------------------|-----------------------|----------------------------------------------------------------------------------------------------|
| <ul> <li>Chemistry &amp; Ch 168</li> <li>Create a worksheef from scratch by combining text, math, images, and plots. Have easy one-click access to a toolbox containing math functions, engineering units, programming structures, and math symbols used in engineering formulas</li> <li>Create a worksheef from scratch by combining text, math, images, and plots. Have easy one-click access to a toolbox containing math functions, engineering units, programming structures, and math symbols used in engineering formulas</li> <li>Create a worksheef from scratch by combining text, math, images, and plots. Have easy one-click access to a toolbox containing math functions, engineering units, programming structures, and math symbols used in engineering formulas</li> <li>Use the left panel to browse through the collections. To preview the equation in HTML or calculate using the built-in Equation Solver, you need to register with Knovel. Registration is easy via a simple form. If you have already a Knovel account, please login.</li> <li>For more information, please check out the resources located under the Help Menu </li> <li>Knovel Interactive Equations features authoritative content with over 500 equations paired with worked examples in the areas of Chemistry and Chemical Engineering. Electronics and Semiconductors, General Engineering. Mechanics and Mechanica and Mechanica and Mech</li></ul> | <ul> <li>Chemistry &amp; Ch 168</li> <li>Chemistry &amp; Ch 168</li> <li>Chemistry &amp; Ch 168</li> <li>Chemistry &amp; Ch 168</li> <li>Chemistry &amp; Ch 168</li> <li>Chemistry &amp; Ch 168</li> <li>Chemistry &amp; Ch 168</li> <li>Chemistry &amp; Ch 169</li> <li>Chemistry &amp; Ch 169</li> <li>Chemistry &amp; Chemistry &amp; Chemistry and Chemical Engineering. Electronics and Semiconductors. Chemistry and Chemical Engineering. Electronics and Semiconductors. Chemistry and Metallurgy</li> <li>Chemistry and Metallocal Engineering. Metallocal Engineering and Metallocal Engineering and Metallocal Engineering on the right side of th</li></ul>                                              | My Calculations       | Browse collections of practical equations and worked examples, use the built-in Equation Solver to     calculate, and expect your calculation for enorth or charing knowledge                                                                                              |
| Wr Electronics & Se       69         Wr Electronics & Se       69         General Enginee       100         Wr Mechanics & Me       100         Wr Metals & Metallu       20         Metals & Metallu       20         Built-in software allows you to calculate online and export your calculation in PDF, Mathcad, or HTML formats. Click this button in Solver.         Wr Heals & Metallu       20                                                                                                    | <ul> <li>We Electronics &amp; Se 69</li> <li>General Enginee 100</li> <li>Mechanics &amp; Me 170</li> <li>Metals &amp; Metallu 20</li> <li>Use the left panel to browse through the collections. To preview the equation in HTML or calculate using the built-in Equation Solver, you need to register with Knovel. Registration is easy via a simple form. If you have already a Knovel account, please login.</li> <li>For more information, please check out the resources located under the Help Menu Kit worked examples in the areas of Chemistry and Chemical Engineering. Electronics and Semiconductors, General Engineering. Mechanics and Mechanical Engineering. and Metals and Metallurgy. (MATCH THE VIDEO)</li> <li>Built-in software allows you to calculate online and export your calculation in PDF, Mathcad, or HTML formats. Click this button in on the right side of the screen to go directly to Equation Solver. (MATCH THE VIDEO)</li> </ul>                                                                                                    | Chemistry & Ch 168    | <ul> <li>Create a worksheet from scratch by combining text, math, images, and plots. Have easy one-click<br/>access to a toolbox containing math functions, engineering units, programming structures, and math<br/>symbols used in engineering formulas</li> </ul>        |
| General Enginee       100         For more information, please check out the resources located under the Help Menu         Mechanics & Me       170         Metals & Metallu       20         Metals & Metallu       20         Built-in software allows you to calculate online and export your calculation in PDF, Mathcad, or HTML formats. Click this button is on the right side of the screen to go directly to Equation Solver.                                                                                                    | Image: Second Enginee       100         Image: Second Enginee       100         Image: Second Enginee       100 <t< td=""><td>W Electronics &amp; Se 69</td><td>Use the left panel to browse through the collections. To preview the equation in HTML or calculate using<br/>the built-in Equation Solver, you need to register with Knovel. Registration is easy via a simple form. If you<br/>have already a Knovel account, please login.</td></t<>                                                                                                    | W Electronics & Se 69 | Use the left panel to browse through the collections. To preview the equation in HTML or calculate using<br>the built-in Equation Solver, you need to register with Knovel. Registration is easy via a simple form. If you<br>have already a Knovel account, please login. |
| Mechanics & Me 170     Metals & Metallu 20     Metals & Metallu 20     Metall & Metallu 20     Metall & Metallu 20     Metall & Metallu 20     Metall & Metallu 20     Metall & Metallu 20     Metall & Metallu 20     Metall & Metallu 20     Metall & Metallu 20     Metall & Metallu 20     Metallu 20     Metall & Metallu 20     Metall & Metallu 20                                                                                                    | Mechanics & Me 170     Metals & Metallu 20     Metals & Metallu 20     Metals & Metallu.                                                                                                    | General Enginee 100   | For more information, please check out the resources located under the Help Menu                                                                                                    |
| Metals & Metallu 20     Engineering. and Metals and Metallurgy     (WATCH THE VIDEO)     Built-in software allows you to calculate online and export your calculation in PDF, Mathcad, or HTML formats. Click this button a on the right side of the screen to go directly to Equation Solver.                                                                                                    | Metals & Metallu 20      Metals & Metallu 20      Engineering, and Metals and Metallurgy      (WATCH THE VIDEO)      Built-in software allows you to calculate online and export your calculation in PDF, Mathcad, or HTML formats. Click this button and on the right side of the screen to go directly to Equation Solver.      (WATCH THE VIDEO)                                                                                                    | Mechanics & Me        | Knovel Interactive Equations features authonitative content with over 500 equations paired<br>with worked examples in the areas of Chemistry and Chemical Engineering, Electronics<br>and Semiconductors, General Engineering, Mechanics and Mechanical                    |
| Built-in software allows you to calculate online and export your calculation in PDF. Mathcad,<br>or HTML formats. Click this button on the right side of the screen to go directly to<br>Equation Solver.                                                                                                    | Built-in software allows you to calculate online and export your calculation in PDF, Mathcad,<br>or HTML formats. Click this button in on the right side of the screen to go directly to<br>Equation Solver.                                                                                                    | O Metals & Metallu 20 | Engineering, and Metals and Metallurgy.<br>WATCH THE VIDEO                                                                                                    |
| TRAFUS THE VIDEOR                                                                                                    |                                                                                                    |                       | Built-in software allows you to calculate online and export your calculation in PDF, Mathcad,<br>or HTML formats. Click this button and on the right side of the screen to go directly to<br>Equation Solver.                                                              |

#### Knovel Centro de Soporte y Novedades

1. Knovel, dar click en "Support Center" cuando necesite ayuda

2. Knovel, siempre en la pantalla inicial verá un recuadro con lo último de interés para los usuarios

| Browse Tools                                                                                                    |                                                                                                    |                                                                                                    | Support Center                                                                                                    | Trovel Wet                                                                 |
|----------------------------------------------------------------------------------------------------|----------------------------------------------------------------------------------------------------|----------------------------------------------------------------------------------------------------|----------------------------------------------------------------------------------------------------|----------------------------------------------------------------------------|
|                                                                                                    |                                                                                                    | <b>K</b> nove                                                                                                    | 2 <sup>®</sup>                                                                                                    |                                                                            |
|                                                                                                    | Q 507-20-                                                                                          | 0                                                                                                    | G                                                                                                    | 9                                                                          |
|                                                                                                    |                                                                                                    | For MATERIAL/SUBSTANCE or PROPERTY                                                                                                    | search, use                                                                                                    |                                                                            |
|                                                                                                    |                                                                                                    |                                                                                                    |                                                                                                    |                                                                            |
|                                                                                                    |                                                                                                    | Data Search ►                                                                                                    |                                                                                                    |                                                                            |
|                                                                                                    |                                                                                                    | Data Search ►                                                                                                    |                                                                                                    |                                                                            |
| Nylon is a synthetic fi<br>beginning was mostly                                                                                              | iber that at the<br>v about women's                                                                | Data Search ►<br>The Games are coming soon<br>Start preparing yourself for the                                                                                                    | Webinar recording: Sol<br>mechanical problems                                                                                                    | ving your<br>with Knovel                                                   |
| Nylon is a synthetic fi<br>beginning was mostly<br>stockings.<br>Nowadays, its is a ma                                                       | iber that at the<br>v about women's<br>arket success.                                              | Data Search ►<br>The Games are coming soon<br>Start preparing yourself for the<br>Engineering Academic Challenge this<br>Fall.                                                                                                    | Webinar recording: Sol<br>mechanical problems<br>Interactive Equations<br>you may need any tips!                                                   | ving your<br>with Knovel<br>is available in case                           |
| Nylon is a synthetic fi<br>beginning was mostly<br>stockings.<br>Nowadays, its is a ma                                                       | iber that at the<br>/ about women's<br>arket success.<br>Christina Valimaki's                      | Data Search ►<br>The Games are coming soon<br>Start preparing yourself for the<br>Engineering Academic Challenge this<br>Fall.<br>Refresh your mind with Knovel video<br>butorials in our Support Center                                            | Webinar recording: Sol<br>mechanical problems<br>Interactive Equations<br>you may need any tips                                                    | ving your<br>with Knovel<br>is available in case                           |
| Nylon is a synthetic fi<br>beginning was mostly<br>stockings.<br>Nowadays, its is a ma<br>Would you like to read<br>introduction piece to th | iber that at the<br>v about women's<br>arket success.<br>Christina Valimaki's<br>his Alpha moment? | Data Search ► The Games are coming soon Start preparing yourself for the Engineering Academic Challenge this Fall. Refresh your mind with Knovel video tutorials in our Support Center. Iwant to watch them!                                        | Webinar recording: Sol<br>mechanical problems<br>Interactive Equations<br>you may need any tips!<br><u>I want to see this web</u>                  | ving your<br>with Knovel<br>is available in case<br>inar.                  |
| Nylon is a synthetic fi<br>beginning was mostly<br>stockings.<br>Nowadays, its is a ma<br>Would you like to read<br>introduction piece to th | iber that at the<br>y about women's<br>arket success.<br>Christina Valimaki's<br>nis Alpha moment? | Data Search ► The Games are coming soon Start preparing yourself for the Engineering Academic Challenge this Fall. Refresh your mind with Knovel video tutorials in our Support Center. Iwant to watch them! If you are prepared to win yourwill be | Webinar recording: Sol<br>mechanical problems<br>Interactive Equations<br>you may need any tips!<br>I want to see this web<br>Remember you can alw | ving your<br>with Knovel<br>is available in case<br>inar.<br>vays find all |

# Knovel Centro de Soporte, al dar click en "Support Center"

1. Knovel, cuenta con varios recursos de apoyo para el usuario como: Tutoriales pregrabados, Videoconferencias en vivo o grabadas, contacto vía email, teléfono, chat o en directo con nuestro personal capacitado en su idioma.

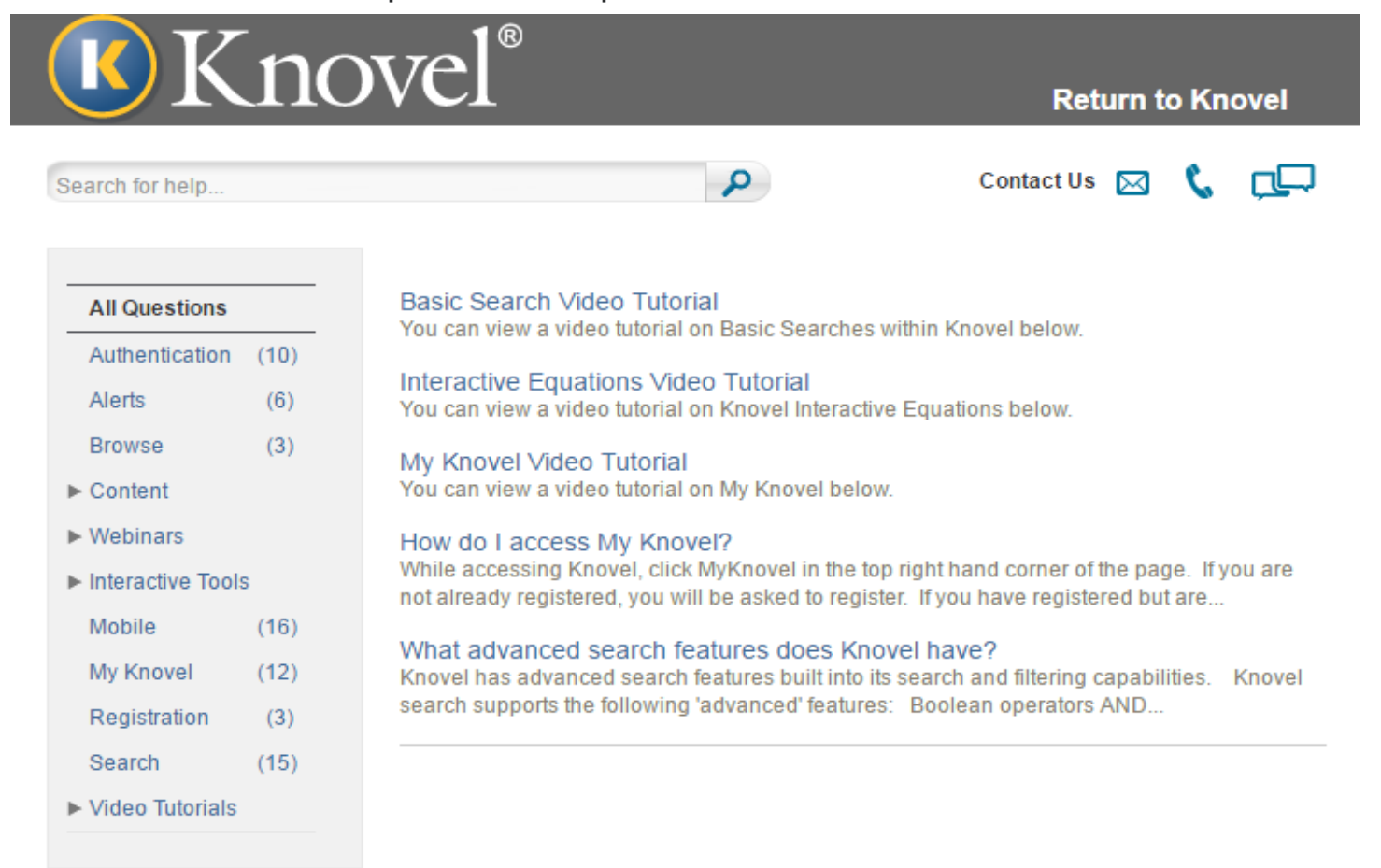

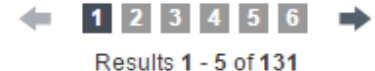

#### **Engineering Academic Challenge**

Invitamos a Bibliotecarios, Profesores, Decanos y Estudiantes, a participar en éste Concurso!!!

Más de 600 Universidades, de 50 países, 15 mil participantes de las Áreas STEM (Science, Tecnhology, Engineering and Mathematics).

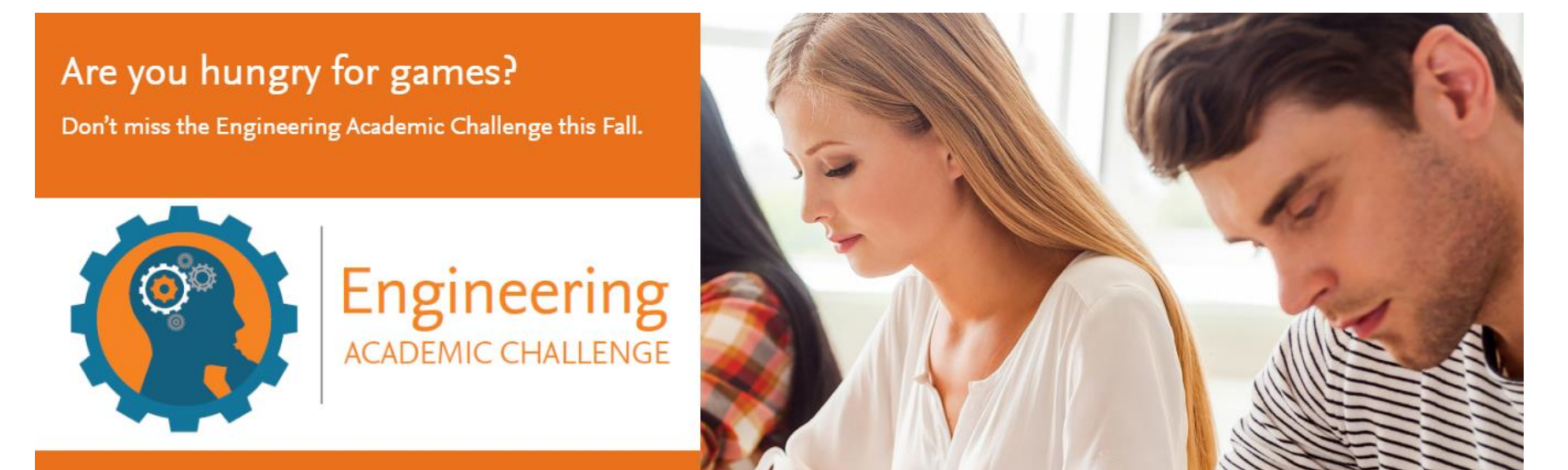

#### Más informes aquí: www.elsevier.com/engineering-academic-challenge

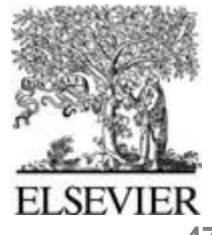

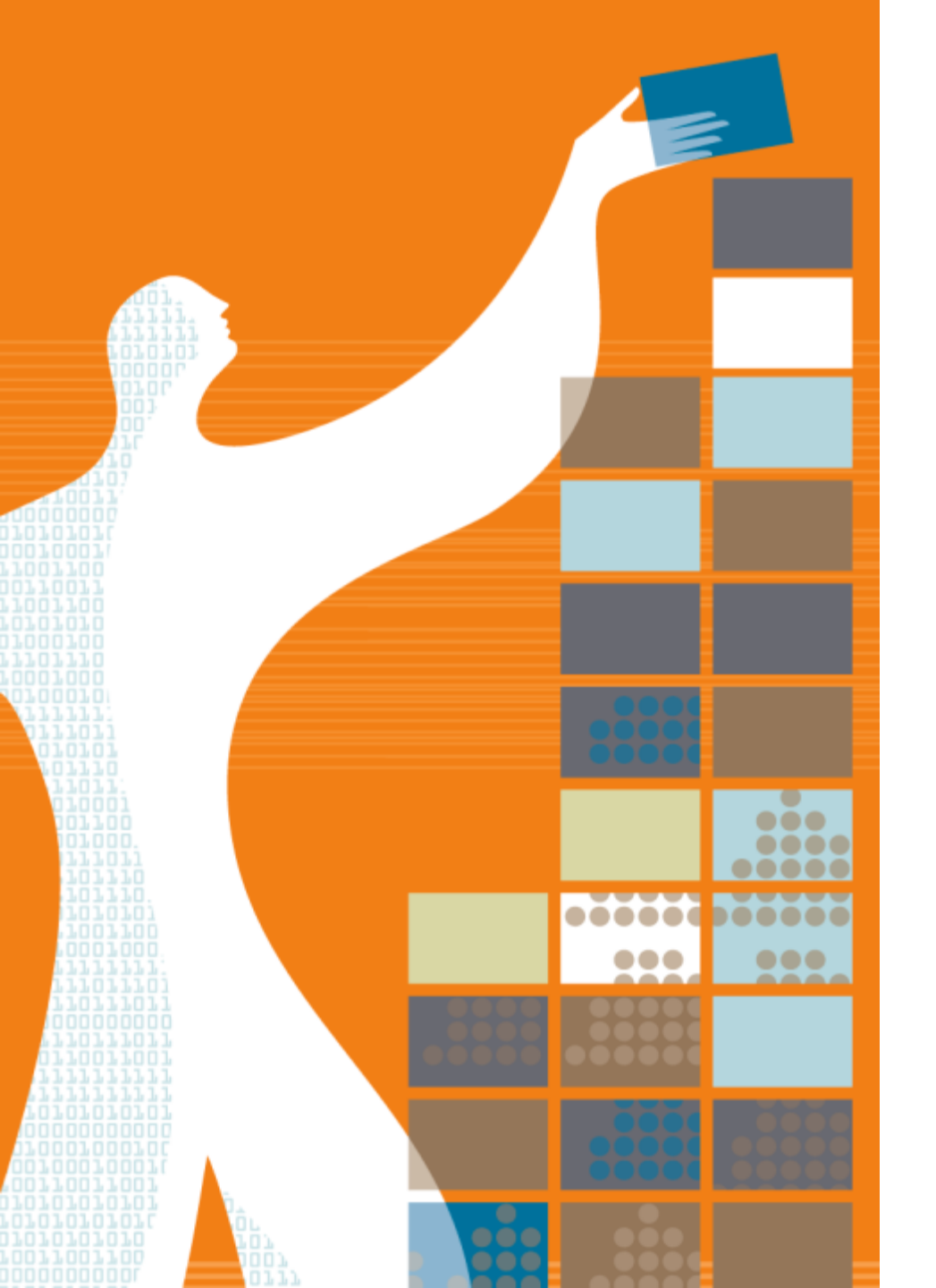

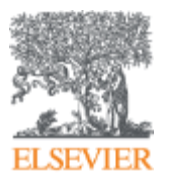

# **Gracias!**

# Mayores informes?...por favor no dude en contactarnos:

Lizbeth Ortega I.ortegapaniagua@elsevier.com Luiz Bagisnki I.bagisnki@elsevier.com